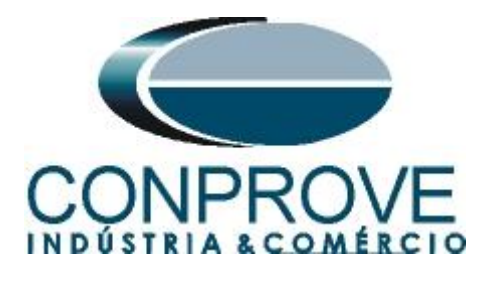

# INSTRUMENTOS PARA TESTES ELÉTRICOS Tutorial de Teste

# Tipo de Equipamento: Relé de Proteção

Marca: Siemens

Modelo: <u>7UM</u>

Funções: 48 ou PMRI / PMSS – Partida de Motor

Ferramenta Utilizada: <u>CE- 6003; CE-6006; CE6707; CE-6710;</u> <u>CE-7012 ou CE-7024</u>

**Objetivo:** <u>Realizar testes de modo a comprovar a atuação do</u> <u>sinal de trip de acordo com a curva inversa. Verificar a mudança</u> <u>de tempo do sinal de trip quando ocorrer uma situação de rotor</u> <u>travado.</u>

# **Controle de Versão:**

| Versão | Descrições     | Data       | Autor  | Revisor |
|--------|----------------|------------|--------|---------|
| 1.0    | Versão Inicial | 22/02/2022 | M.R.C. | M.P.S   |

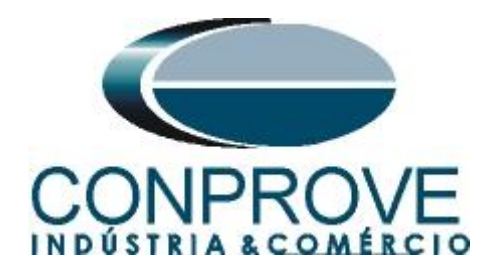

| Sur  | nário                                                 |   |
|------|-------------------------------------------------------|---|
| 1.   | Conexão do relé ao CE-6006                            | 4 |
| 1.1  | Fonte Auxiliar                                        | 4 |
| 1.2  | Bobinas de Corrente                                   | 4 |
| 1.3  | Entrada Binária                                       | 5 |
| 1.4  | Saída Binária                                         | 5 |
| 2.   | Comunicação com o relé 7UM                            | 6 |
| 3.   | Parametrização do relé 7UM                            | 6 |
| 3.1  | Device Configuration                                  | 6 |
| 3.2  | Masking I/O                                           | 8 |
| 3.3  | Power System Data 1                                   | 9 |
| 3.4  | Power System                                          | 9 |
| 3.5  | Generator/Motor1                                      | 0 |
| 3.6  | <i>CT</i> 's1                                         | 0 |
| 3.7  | VT's1                                                 | 1 |
| 3.8  | Setting Group A1                                      | 1 |
| 3.9  | Power System Data 21                                  | 2 |
| 3.10 | 0 48 Motor Starting Time Supervision1                 | 3 |
| 4.   | Ajustes do software Quick                             | 3 |
| 4.1  | Abrindo o Quick1                                      | 3 |
| 4.2  | Configurando os Ajustes1                              | 5 |
| 4.3  | Sistema1                                              | 5 |
| 5.   | Direcionamento de Canais e Configurações de Hardware1 | 6 |
| 5.1  | Estrutura do teste para a função 481                  | 8 |
| 5.2  | Tela Principal1                                       | 8 |
| 5.3  | Tela Inserindo nova Curva1                            | 8 |
| 5.4  | Teste de pontos da curva2                             | 2 |
| 5.5  | Teste do tempo com rotor travado2                     | 6 |
| 6.   | Relatório2                                            | 8 |
| AP   | ÈNDICE A2                                             | 9 |
| A.1  | Designações dos terminais2                            | 9 |
| A.2  | Dados técnicos                                        | 0 |
| AP   | ÈNDICE B                                              | 1 |

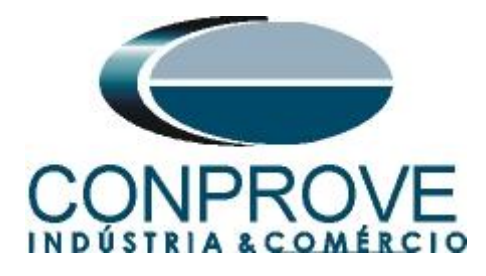

# Termo de Responsabilidade

As informações contidas nesse tutorial são constantemente verificadas. Entretanto, diferenças na descrição não podem ser completamente excluídas; desta forma, a CONPROVE se exime de qualquer responsabilidade, quanto a erros ou omissões contidos nas informações transmitidas.

Sugestões para aperfeiçoamento desse material são bem vindas, bastando o usuário entrar em contato através do email <u>suporte@conprove.com.br</u>.

O tutorial contém conhecimentos obtidos dos recursos e dados técnicos no momento em que foi escrito. Portanto a CONPROVE reserva-se o direito de executar alterações nesse documento sem aviso prévio.

Este documento tem como objetivo ser apenas um guia, o manual do equipamento a ser testado deve ser sempre consultado.

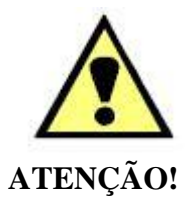

O equipamento gera valores de correntes e tensões elevadas durante sua operação. O uso indevido do equipamento pode acarretar em danos materiais e físicos.

Somente pessoas com qualificação adequada devem manusear o instrumento. Observa-se que o usuário deve possuir treinamento satisfatório quanto aos procedimentos de manutenção, um bom conhecimento do equipamento a ser testado e ainda estar ciente das normas e regulamentos de segurança.

# Copyright

Copyright © CONPROVE. Todos os direitos reservados. A divulgação, reprodução total ou parcial do seu conteúdo, não está autorizada, a não ser que sejam expressamente permitidos. As violações são passíveis de sansões por leis.

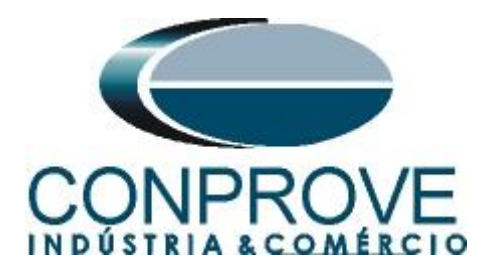

# INSTRUMENTOS PARA TESTES ELÉTRICOS Sequência para testes de relé 7UM no software *Quick*

# 1. Conexão do relé ao CE-6006

# **1.1** Fonte Auxiliar

Ligue o positivo (borne vermelho) da Fonte Aux. Vdc ao pino H+(F1) do relé, ligue o negativo (borne preto) da Fonte Aux Vdc ao pino H-(F2) do relé.

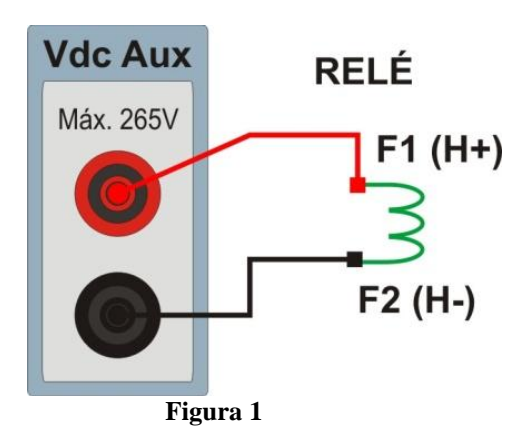

# **1.2** Bobinas de Corrente

Ligue os canais de corrente I1, I2 e I3 do CE-6006 aos pinos Q1, Q3 e Q5 do relé respectivamente, e os três comuns do CE-6006 aos pinos Q2, Q4 e Q6. Caso os três últimos pinos estejam curto circuitados basta ligar a um ponto comum do relé formando então a ligação para as bobinas de corrente.

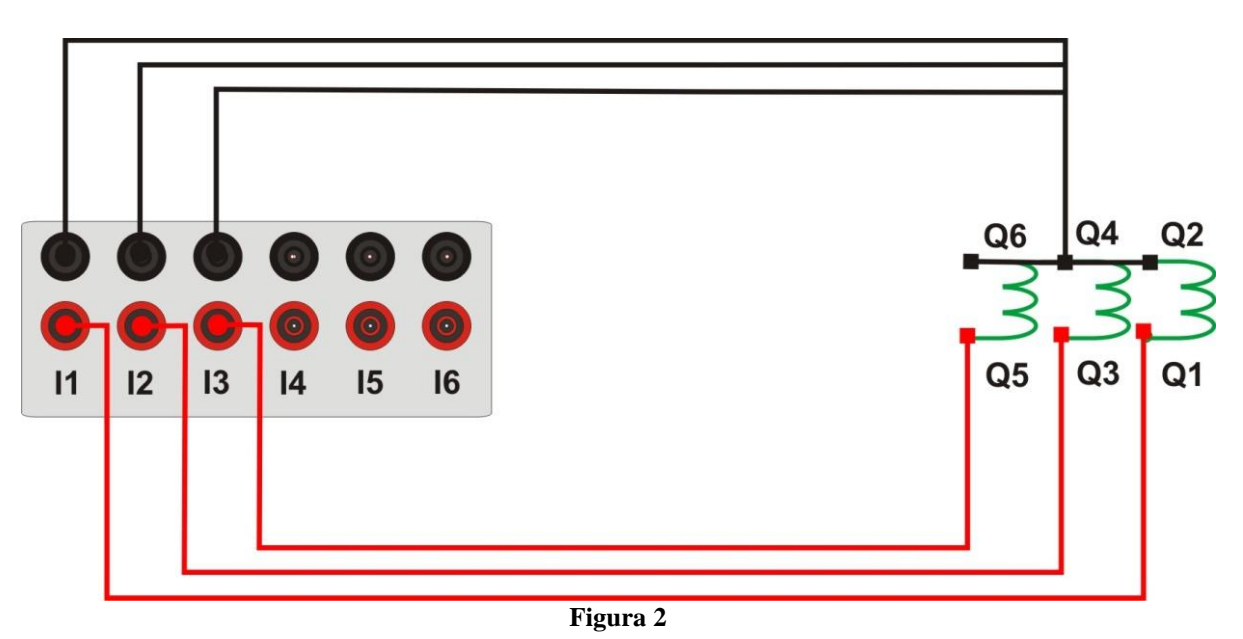

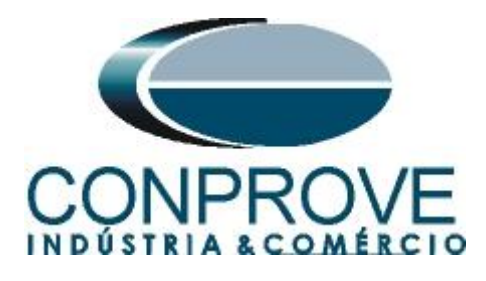

# 1.3 Entrada Binária

Ligue a entrada binária do CE-6006 à saída binária do relé:

• BI1 ao pino R1 e o seu comum ao pino R5.

Dessa maneira monitora-se o sinal de trip enviado pelo relé.

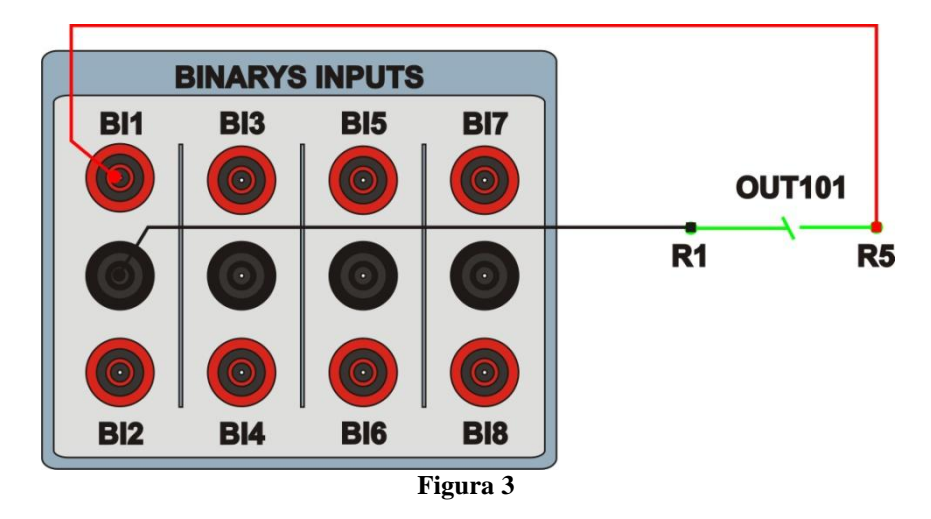

# 1.4 Saída Binária

Ligue a saída binária do CE-6006 à entrada binária do relé "molhando-a". BO1 ao pino vermelho da fonte auxiliar, o seu comum ao pino F5 e o comum da fonte auxiliar ao pino F10 do relé. Com isso envia-se um comando para o relé sinalizando o bloqueio do rotor.

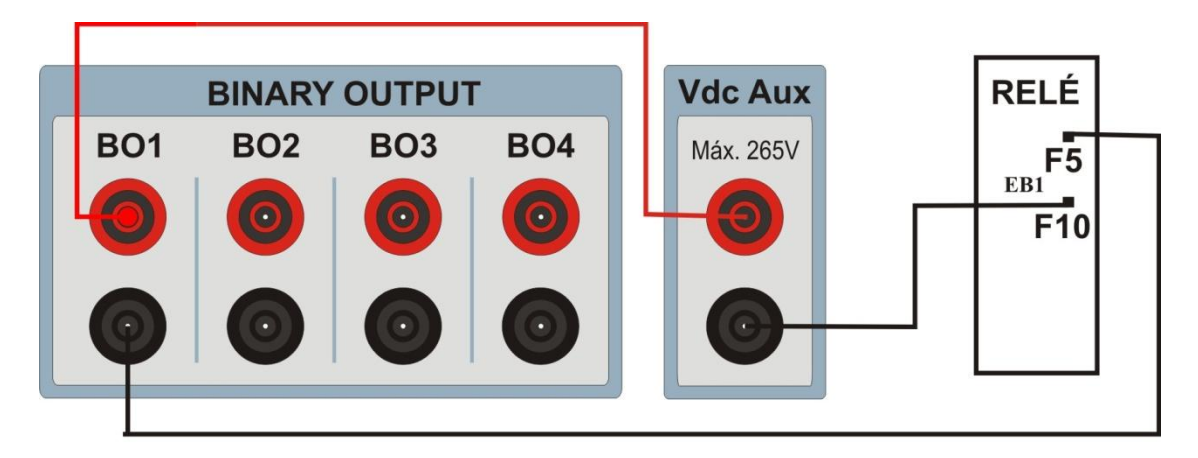

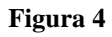

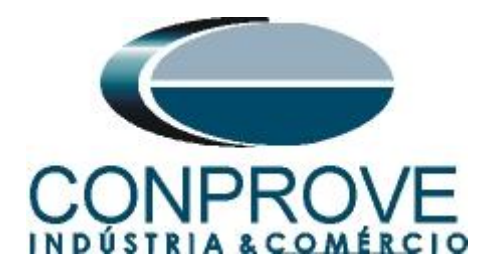

# 2. Comunicação com o relé 7UM

Primeiramente abre-se o *"DIGSI"* e liga-se um cabo ethernet (ou serial) do notebook com o relé. Em seguida clica-se duas vezes no ícone do software.

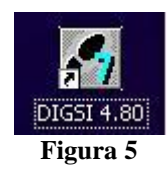

Ao abrir o programa, seleciona-se a subestação que contenha o relé em questão ("7UM"). Após selecionado o relé, clique com o botão direito e selecione a opção "Open Object" e depois selecione o modo de conexão, conforme é apresentado nas figuras seguintes.

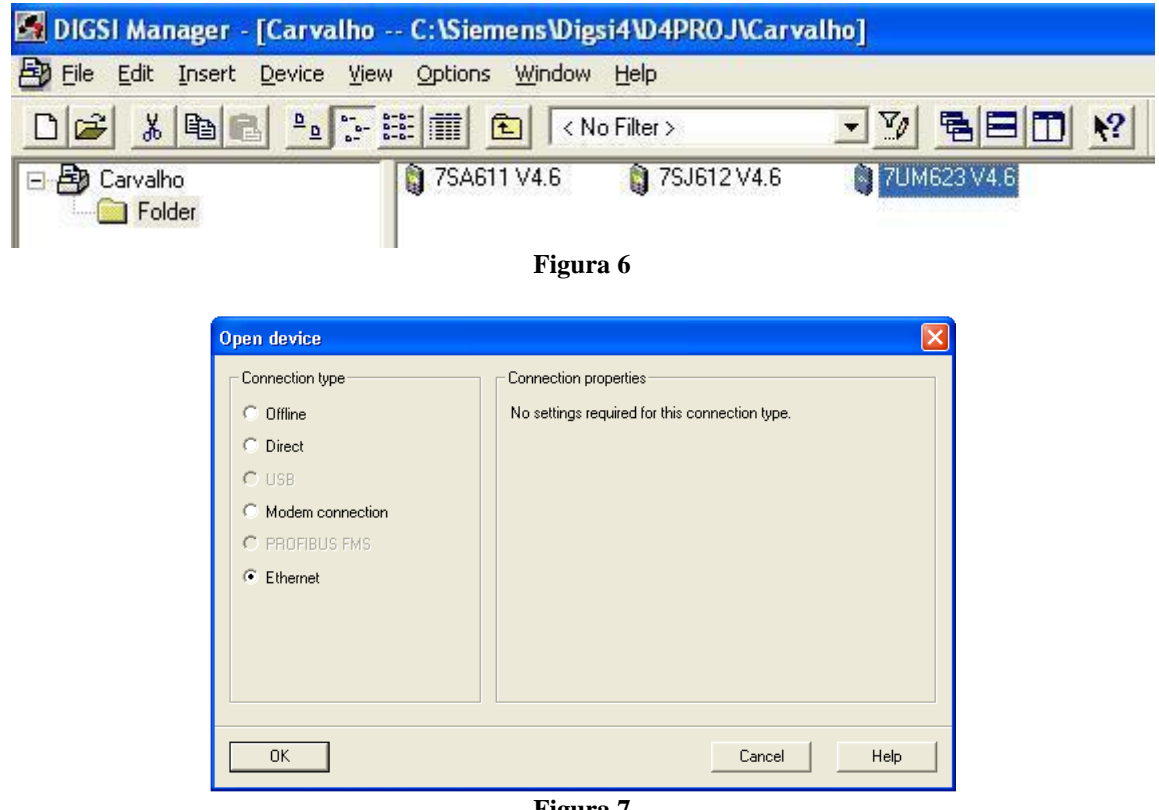

Figura 7

# 3. Parametrização do relé 7UM

# 3.1 Device Configuration

Após ter sido estabelecida a conexão, acesse os ajustes gerais do relé através de um duplo clique com o botão esquerdo em "Settings" repita a operação para "Device Configuration".

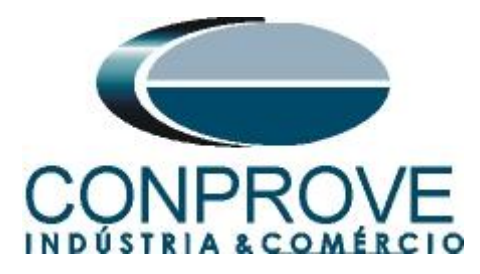

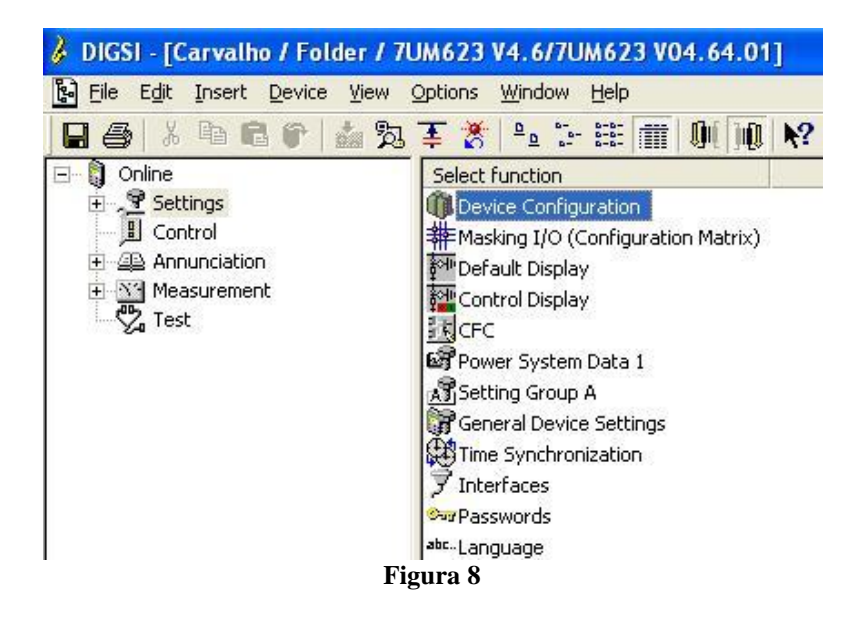

Na tela *"Functional Scope"* desabilite todas as funções deixando apenas a função *"48 Motor Starting Time Supervision"* habilitada. Isso evita que trips de outras funções interfiram no teste. Após os ajustes clique em "OK".

| NO.  | Function                                 | Scope    | ^ |
|------|------------------------------------------|----------|---|
| 0150 | 59N/67GN Stator Ground Fault Prot.       | Disabled | 1 |
| 0151 | 50N/51G Sens. Overcurrent Protection     | Disabled | 1 |
| 0152 | 27/59TN Ground Fault Prot. 3rd Harm.     | Disabled |   |
| 0154 | 50N/51G Sens. Overcurrent Protection B   | Disabled |   |
| 0155 | Interturn Protection                     | Disabled |   |
| 0160 | 64 Rotor Ground Fault Protection (R, fn) | Disabled |   |
| 0165 | 48 Motor Starting Time Supervision       | Enabled  |   |
| 0166 | 66 Restart Inhibit for Motors            | Disabled |   |
| 0170 | 50BF Breaker Failure Protection          | Disabled |   |
| 0171 | 50/27 Inadvertent Energisation           | Disabled |   |
| 0172 | DC Voltage/Current Protection            | Disabled |   |
| 0180 | 60FL Fuse Failure Monitor                | Disabled |   |
| 0181 | Measured Values Supervision              | Disabled |   |
| 0182 | 74TC Trip Circuit Supervision            | Disabled |   |
| 0185 | Threshold Supervision                    | Disabled |   |
| 0186 | External Trip Function 1                 | Disabled |   |
| 0187 | External Trip Function 2                 | Disabled | × |

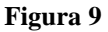

Rua Visconde de Ouro Preto, 77 - Bairro Custódio Pereira - Uberlândia – MG - CEP 38405-202.<br/>Fone (34) 3218-6800Fone (34) 3218-6800Fax (34) 3218-6810Home Page: www.conprove.com-E-mail: conprove@conprove.com.br

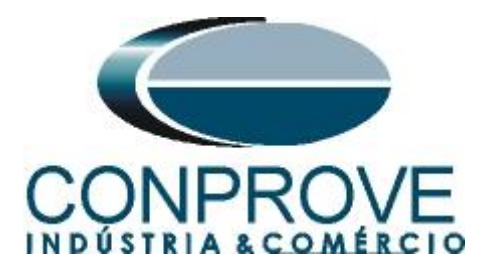

# 3.2 Masking I/O

O próximo passo é ajustar a saída do relé. Para acessar esses parâmetros efetue um duplo clique com o botão esquerdo em *"Masking I/O (Configuration Matrix)"* conforme ilustrado na próxima figura.

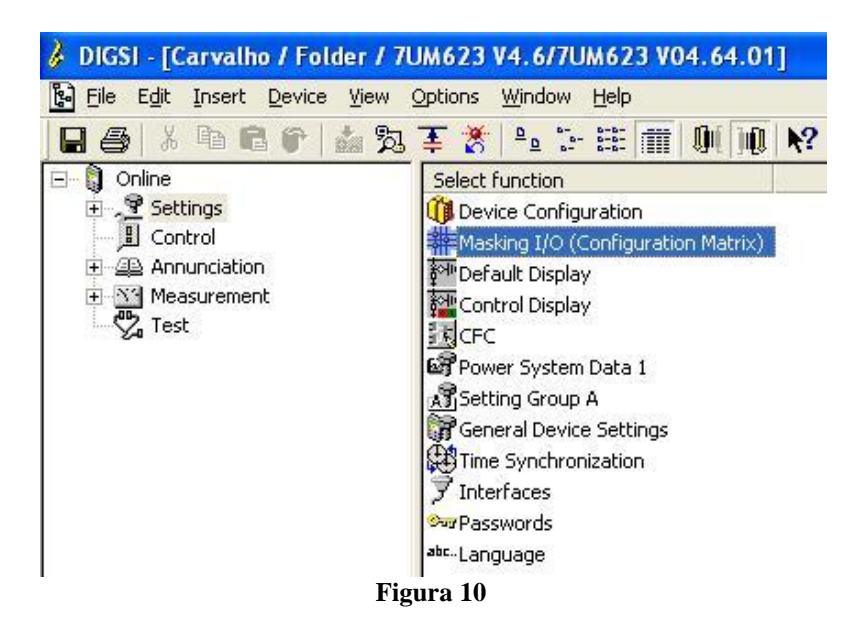

Designa-se a saída binária "BO1" para o envio do trip da função 48 e o led 1 para auxiliar a visualização. Ambos ajustados como "U", ou seja, durante a falta o relé atua e cessado o problema o relé estabelece o estado inicial de sua binária. Para entrada binária BI1 ajusta-se a opção "H", ou seja, quando houver tensão ele sinaliza a situação de rotor travado.

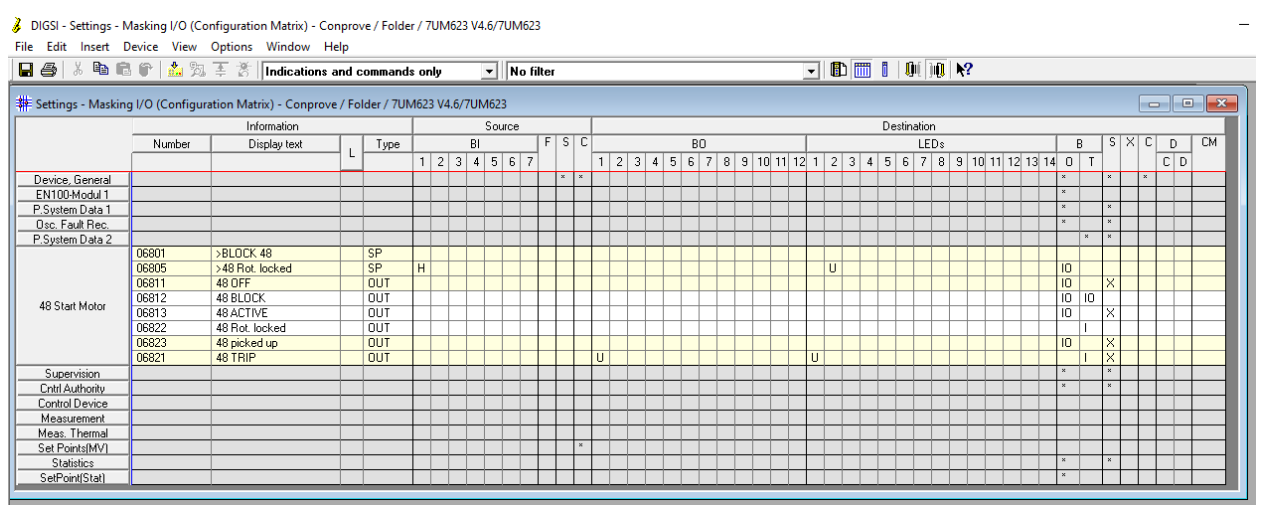

Figura 11

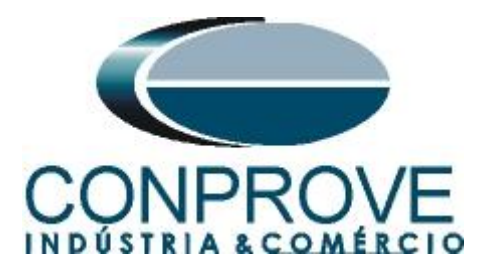

# 3.3 Power System Data 1

Efetua-se um duplo clique em "Power System Data 1" para acessar os ajustes do sistema.

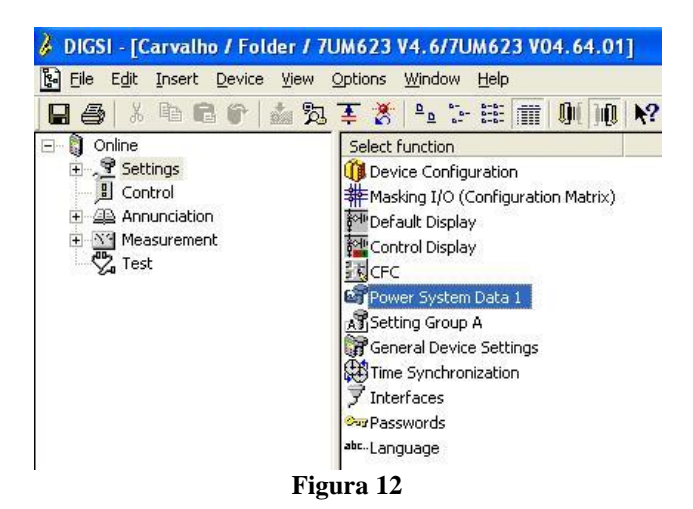

Primeiramente mostram-se os dados gerais do sistema, em seguida os dados do gerador ou motor e por fim as relações de transformação tanto dos TC's como dos TP's.

# 3.4 Power System

Na aba "Power System" configura-se a frequência e sequência de fase.

| TNO.                        | Settings                                 | Value                     |
|-----------------------------|------------------------------------------|---------------------------|
| 0242 Starpoint of Side 1 is |                                          | Isolated                  |
| 0244 Starpoint of Side 2 is |                                          | Isolate                   |
| 0270                        | Rated Frequency                          | 60 H                      |
| 0271                        | Phase Sequence                           | AB                        |
| 0272                        | Scheme Configuration                     | Direct connected to busba |
| )274A                       | Storage of th. Replicas w/o Power Supply | N                         |
| 0276                        | Unit of temperature measurement          | Degree Celsiu             |
|                             |                                          |                           |
| <u>Disp</u>                 | lay additional settings                  |                           |

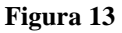

Rua Visconde de Ouro Preto, 77 - Bairro Custódio Pereira - Uberlândia – MG - CEP 38405-202.<br/>Fone (34) 3218-6800<br/>Home Page: www.conprove.comFax (34) 3218-6810<br/>E-mail: conprove@conprove.com.br

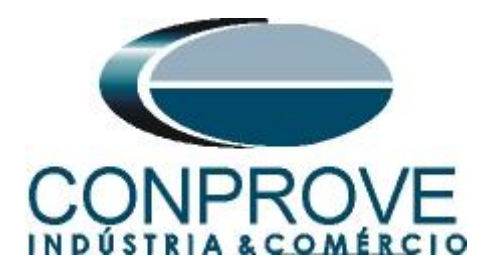

# 3.5 Generator/Motor

Na aba "Generator/Motor" ajusta-se a tensão primária e a potência aparente nominal.

| Po | wer Sy                                     | stem Data 1                               |                    |
|----|--------------------------------------------|-------------------------------------------|--------------------|
| F  | ower Sy                                    | stem Generator/Motor CT's VT's Breaker Tr | ansducer           |
|    | <u>S</u> ettings                           |                                           |                    |
|    | No.                                        | Settings                                  | Value              |
|    | 0251                                       | Rated Primary Voltage Generator/Motor     | 6,30 kV            |
|    | 0252 Rated Apparent Power of the Generator |                                           | 5,27 MVA           |
|    |                                            |                                           |                    |
|    |                                            |                                           |                    |
|    |                                            |                                           |                    |
|    |                                            |                                           |                    |
|    |                                            |                                           |                    |
|    | ☑ <u>D</u> isp                             | lay additional settings                   |                    |
|    |                                            |                                           | Export Graph About |
|    | OK                                         | Aplicar DIGSI -> Device                   | Cancelar Ajuda     |

Figura 14

# 3.6 CT's

Nesta aba é realizado o ajuste da corrente nominal e da relação de transformação do transformador de corrente. Para a função de sobrecarga a corrente monitorada é aquela do lado 2.

| No.            | Settings                              | Value       |
|----------------|---------------------------------------|-------------|
| 0201           | CT-Strpnt. Side1 in Direct. of Object | YES         |
| 0202           | CT Rated Primary Current Side 1       | 500 A       |
| 0203           | CT Rated Secondary Current Side 1     | 5/          |
| 0204           | Correction Angle CT W0                | 0,00 '      |
| 0205           | CT Ratio Prim./Sec. lee1              | 60,0        |
| 0210           | CT-Strpnt. Side2 in Direct. of Object | YE          |
| 0211           | CT Rated Primary Current Side 2       | 500 A       |
| 0212           | CT Rated Secondary Current Side 2     | 5/          |
| 0213           | CT Ratio Prim./Sec. lee2              | 60,0        |
|                |                                       |             |
| ₹ <u>D</u> isp | lay additional settings               |             |
|                | F                                     | Srach About |

Rua Visconde de Ouro Preto, 77 - Bairro Custódio Pereira - Uberlândia – MG - CEP 38405-202.<br/>Fone (34) 3218-6800Fone (34) 3218-6800Fax (34) 3218-6810Home Page: www.conprove.com-E-mail: conprove@conprove.com.br

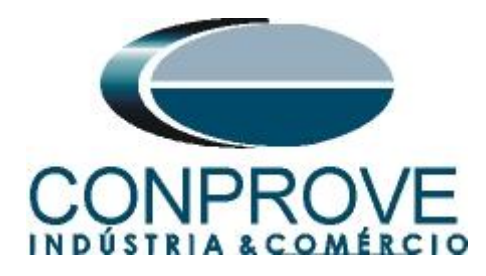

# 3.7 VT's

Nesta aba é realizado o ajuste da relação de transformação do transformador de potencial.

| No.   | Settings<br>Rated Primary Voltage      | Value 6 30 M                      |
|-------|----------------------------------------|-----------------------------------|
| 0222  | Rated Secondary Voltage (L-L)          | 115 \                             |
| 0223  | VN Connection                          | VN connected to neutral transform |
| 0224  | VT Ratio Prim./Sec. Neutral VT         | 36,4                              |
| 0225A | Matching ratio PhVT To Broken-Delta-VT | 1,73                              |
|       |                                        |                                   |

Figura 16

# 3.8 Setting Group A

Nesta opção escolhe-se o tipo de equipamento protegido e o ajuste da função de partida do motor.

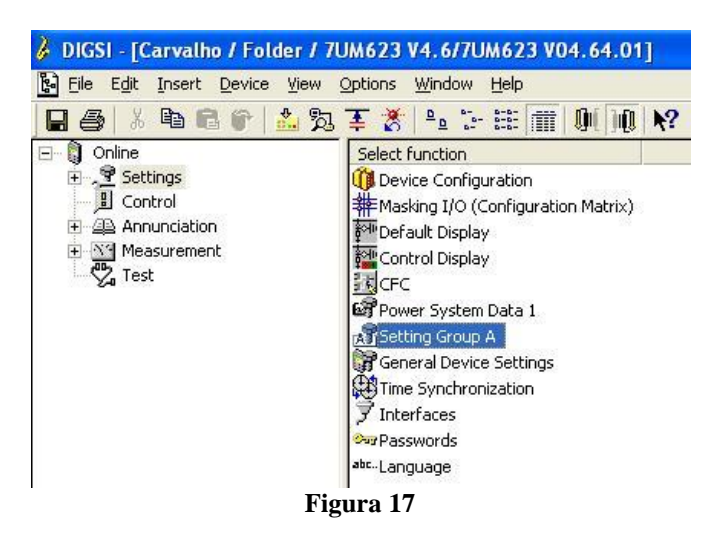

Com um duplo clique na opção "Power System Data 2".

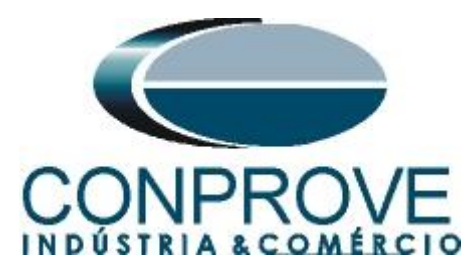

| s | etting G | roup A        |                       | ×     |
|---|----------|---------------|-----------------------|-------|
|   | Function | ns:           |                       |       |
|   | No.      | Function      |                       |       |
|   | 0011     | Power System  | n Data 2              |       |
|   | 0065     | 48 Motor Star | ting Time Supervision |       |
|   | 0084     | Supervision   |                       |       |
|   |          |               |                       |       |
|   |          |               |                       |       |
|   |          |               |                       |       |
|   |          |               |                       |       |
|   |          |               |                       |       |
|   |          |               |                       |       |
|   |          |               |                       |       |
|   |          |               |                       |       |
|   |          |               |                       |       |
|   |          |               |                       |       |
|   | Cus      | tomize        | Reset                 | About |
| _ |          |               |                       |       |
|   | CI-      |               |                       |       |
|   | Llo      | se            |                       | Help  |
|   |          |               |                       |       |

Figura 18

# 3.9 Power System Data 2

Escolha o equipamento protegido.

| General Settings:   |                         |       |
|---------------------|-------------------------|-------|
| Settings:           |                         |       |
| No.                 |                         |       |
|                     | Settings                | Value |
| 1108 Measurem       | ent of Active Power for | Motor |
|                     |                         |       |
|                     |                         |       |
|                     |                         |       |
|                     |                         |       |
|                     |                         |       |
|                     |                         |       |
|                     |                         |       |
|                     |                         |       |
|                     |                         |       |
| 🗖 Display additiona | il settings             |       |
| 🗖 Display additiona | al settings             |       |
| Display additiona   | al settings             | About |
| Display additiona   | al settings             | About |

Figura 19

Rua Visconde de Ouro Preto, 77 - Bairro Custódio Pereira - Uberlândia – MG - CEP 38405-202.<br/>Fone (34) 3218-6800Fone (34) 3218-6800Fax (34) 3218-6810Home Page: www.conprove.com-E-mail: conprove@conprove.com.br

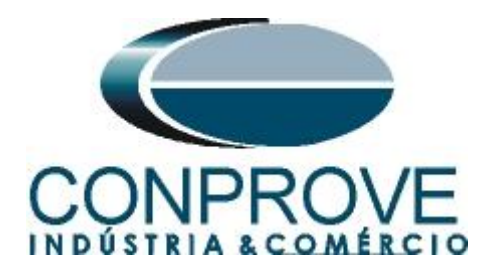

# 3.10 48 Motor Starting Time Supervision

Aqui se ativa a função, ajusta os valores de pick-up e temporização da curva assim como o tempo definido para rotor travado e a corrente mínima para reconhecer a partida.

| 48 | 48 Motor Starting Time Supervision - Setting Group A X |                                        |                |  |  |
|----|--------------------------------------------------------|----------------------------------------|----------------|--|--|
| 4  | 48                                                     |                                        |                |  |  |
|    | Settings:                                              |                                        |                |  |  |
|    | No.                                                    | Settings                               | Value          |  |  |
|    | 6501                                                   | 48 Motor Starting Time Supervision     | ON 🔽           |  |  |
|    | 6502 Starting Current of Motor                         |                                        | 5,00 A         |  |  |
|    | 6503                                                   | Starting Time of Motor                 | 15,0 sec       |  |  |
|    | 6504                                                   | Permissible Locked Rotor Time          | 1,0 sec        |  |  |
|    | 6505                                                   | Current Pickup Value of Motor Starting | 3,00 A         |  |  |
|    |                                                        |                                        |                |  |  |
|    | Displ                                                  | ay additional settings                 |                |  |  |
|    |                                                        |                                        | About          |  |  |
|    | ОК                                                     | Aplicar DIGSI -> Device                | Cancelar Ajuda |  |  |

Figura 20

# 4. Ajustes do software *Quick*

# 4.1 Abrindo o Quick

Clique no ícone do gerenciador de aplicativos "CTC".

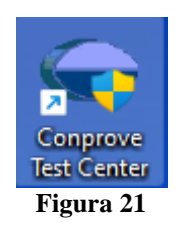

Efetue um clique no ícone do software "Quick".

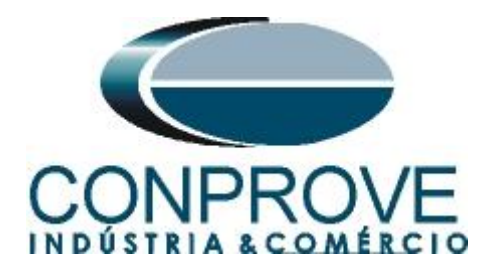

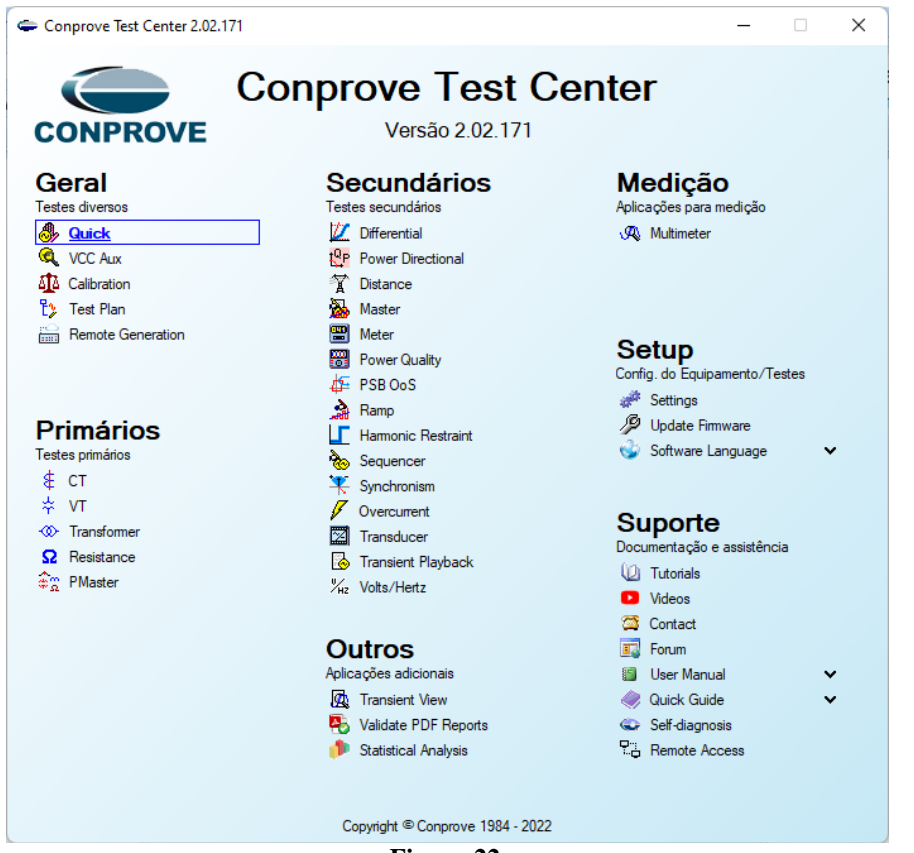

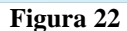

| Arquivo Início Exibir Opções Softv | vare             |                                                                                     | ~ 0 ~ ~ 0                                     |
|------------------------------------|------------------|-------------------------------------------------------------------------------------|-----------------------------------------------|
| 🗲 ີ Config Hrd   Config GOOSE      | Ajustes          |                                                                                     | × 💥 🗖 🍺                                       |
| Direc<br>Canais () Conexão         | Adic<br>Te Geral | Inform. Gerais Sistema Notas & Obs. Figuras Explicativas Check List Outros Conexões | ecriar Restaurar Visualizar<br>ráficos Layout |
| Pré-Falta Falta                    |                  | Descr: Data:                                                                        | Harmônicas Proteção Avaliações 🔻 🗙            |
| Falta                              |                  | Prove to to to to to to to to to to to to to                                        | 7.                                            |
| ✓ NO01                             |                  | Uspositivo testado.                                                                 | Dado                                          |
| ✓ NO02                             |                  | Tino: Sebtoante:                                                                    |                                               |
| ✓ Saídas Analog. DC                |                  |                                                                                     |                                               |
| ✓ Saídas Binárias                  |                  | Local de Instalação:                                                                |                                               |
| ✓ Saidas GOOSE                     | _                | Subestação:                                                                         |                                               |
| ✓ Tempo e Avanço                   | -                | Bay:                                                                                |                                               |
|                                    |                  |                                                                                     |                                               |
|                                    |                  | Cidade:                                                                             |                                               |
|                                    |                  | Responsável:                                                                        |                                               |
|                                    |                  | Nome:                                                                               |                                               |
|                                    |                  | Setor: V Matricula: V                                                               | speciais                                      |
|                                    |                  | Ferramenta de Teste:                                                                | Valor DC                                      |
|                                    |                  | CE-6006 Núm. Série: 16501166302101110011XXX                                         | Videoc                                        |
|                                    |                  |                                                                                     |                                               |
|                                    |                  |                                                                                     |                                               |
|                                    |                  |                                                                                     | Valor DC                                      |
|                                    | Default 🗸        | Preferências OK Cancelar                                                            |                                               |
|                                    |                  | ✓ 100,0 m                                                                           |                                               |
| Lista de Erros Status Proteção     |                  |                                                                                     |                                               |
| Novo                               |                  | Fonte Aux: 110,00 V Aquecimento: 0%                                                 |                                               |

Figura 23

Rua Visconde de Ouro Preto, 77 - Bairro Custódio Pereira - Uberlândia - MG - CEP 38405-202. Fone (34) 3218-6800 Fax (34) 3218-6810 Home Page: www.conprove.com -E-mail: conprove@conprove.com.br

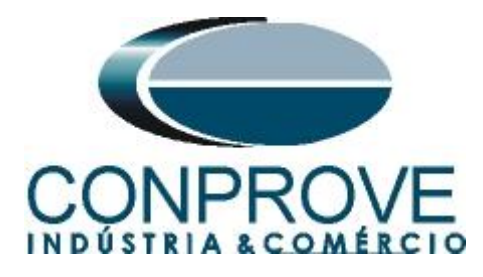

# 4.2 Configurando os Ajustes

Ao abrir o software a tela de "*Ajustes*" abrirá automaticamente (desde que a opção "*Abrir Ajustes ao Iniciar*" encontrado no menu "*Opções Software*" esteja selecionada). Caso contrário clique diretamente no ícone "*Ajustes*".

| 🦫   🗋 泸 🛃 🥃   Quick 2.02.171 (64 Bits                                                                                                    | ) - CE-6006 (1650116)             |               |                                                                                                    |
|----------------------------------------------------------------------------------------------------|-----------------------------------|---------------|----------------------------------------------------------------------------------------------------|
| Arquivo Início Exibir Opções So                                                                                                    | itware                            |               |                                                                                                    |
| Image: Config Hrd     Image: Config GOOSE       Image: Config Sync     Image: Config Sync       Image: Config Sync     Image: Config Sync <td>Adicionar Reeditar<br/>Teste Teste</td> <td>Iniciar Parar</td> <td>Image: Second system       Image: Second system       <t< td=""></t<></td> | Adicionar Reeditar<br>Teste Teste | Iniciar Parar | Image: Second system       Image: Second system       Image: Second system <t< td=""></t<> |
| Hardware                                                                                                    | Resultados                        | Geração       | Opções                                                                                                    |
|                                                                                                    |                                   |               |                                                                                                    |

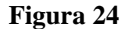

Dentro da tela de "*Ajustes*" preencha a aba "*Inform. Gerais*" com dados do dispositivo testado, local da instalação e o responsável. Isso facilita a elaboração relatório sendo que essa aba será a primeira a ser mostrada.

| Geral | Inform. Gerais     | Sistema No     | tas & Obs. Figuras Explicativas  | Ch        | neck List Outro | s Conexões |      |
|-------|--------------------|----------------|----------------------------------|-----------|-----------------|------------|------|
|       | Descr:             | Partida de Mot | or                               |           | Data:           |            |      |
|       | Dispositivo testad | lo:            |                                  |           |                 |            |      |
|       |                    | ldentif:       | 23031982                         | $\sim$    | Modelo:         | 7UM62      | ~    |
|       |                    | Tipo:          | Relé Mult. função - Prot. Motor  | $\sim$    | Fabricante:     | Siemens    | ~    |
|       | Local de Instalaç  | ão:            |                                  |           |                 |            |      |
|       |                    | Subestação:    | Conprove                         |           |                 |            | ~    |
|       |                    | Bay:           | 1                                | $\sim$    |                 |            |      |
|       |                    | Endereço:      | Visconde de Ouro Preto 75, Custo | idio Pen  | eira            |            | ~    |
|       |                    | Cidade:        | Uberlândia                       |           | ~               | Estado:    | MG ~ |
|       | Responsável:       |                |                                  |           |                 |            |      |
|       |                    | Nome:          | Michel Roclembach de Carvalho    |           |                 |            | ~    |
|       |                    | Setor:         | Engenharia                       | $\sim$    | Matrícula:      | 0001       | ~    |
|       | Ferramenta de Te   | este:          |                                  |           |                 |            |      |
|       | CE-6006            |                | Núm. S                           | iérie: [1 | 165011663021011 | 10011XXX   |      |
|       |                    |                |                                  |           |                 |            |      |
|       |                    |                |                                  |           |                 |            |      |

#### Figura 25

# 4.3 Sistema

Na tela a seguir dentro da sub aba "*Nominais*" são configurados os valores de frequência, sequência de fase, tensões primárias e secundárias, correntes primárias e secundárias, relações de transformação de TPs e TCs. Existe ainda duas sub abas "*Impedância*" e "*Fonte*" cujos dados não são relevantes para esse teste.

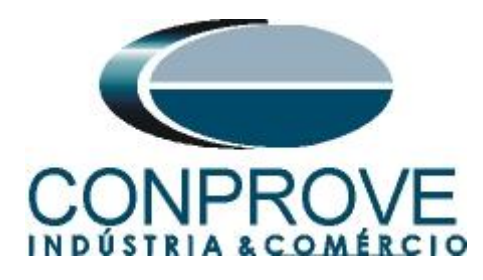

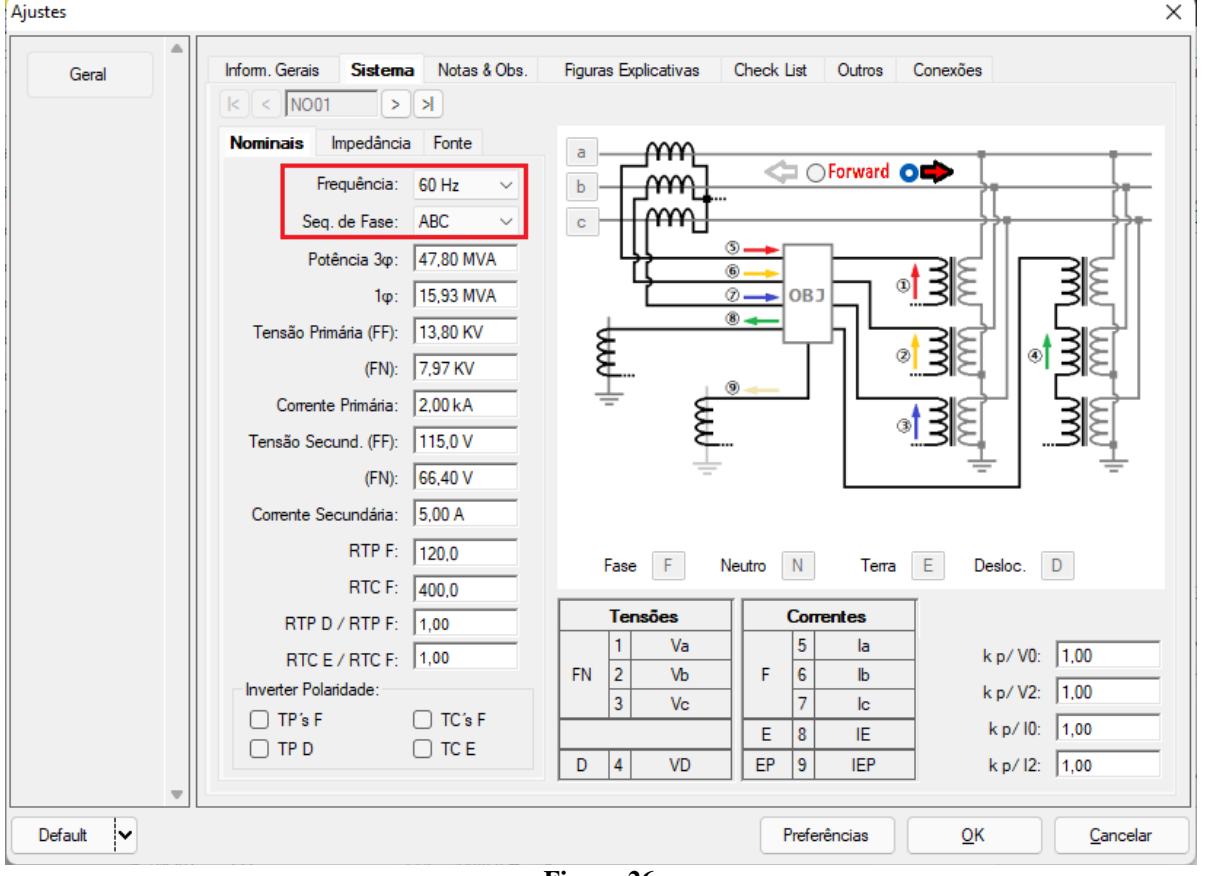

Figura 26

Existem outras abas onde o usuário pode inserir notas e observações, figuras explicativas, pode criar um *"check list"* dos procedimentos para realização de teste e ainda criar um esquemático das ligações entre mala de teste e o equipamento de teste.

# 5. Direcionamento de Canais e Configurações de Hardware

Clique no ícone ilustrado abaixo.

| 🦺   🗋 🗃 🚽 =   Quick 2.02.171 (64 Bits)                                                                             | - CE-6006 (1650116) |
|----------------------------------------------------------------------------------------------------|---------------------|
| Arquivo Início Exibir Opções Sof                                                                                   | tware               |
| Config Hrd       €       Config GOOSE         Direc       Config Sync       Config SV         Canais       Conexão | Adicionar Teste     |
| Hardware                                                                                                    | Resultados          |

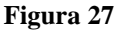

Em seguida clique no ícone destacado para configurar o hardware.

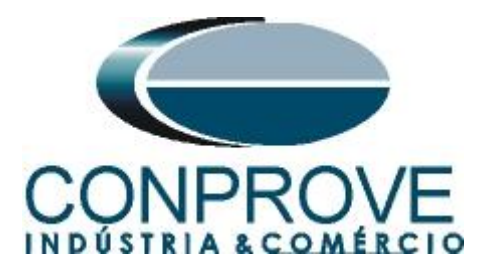

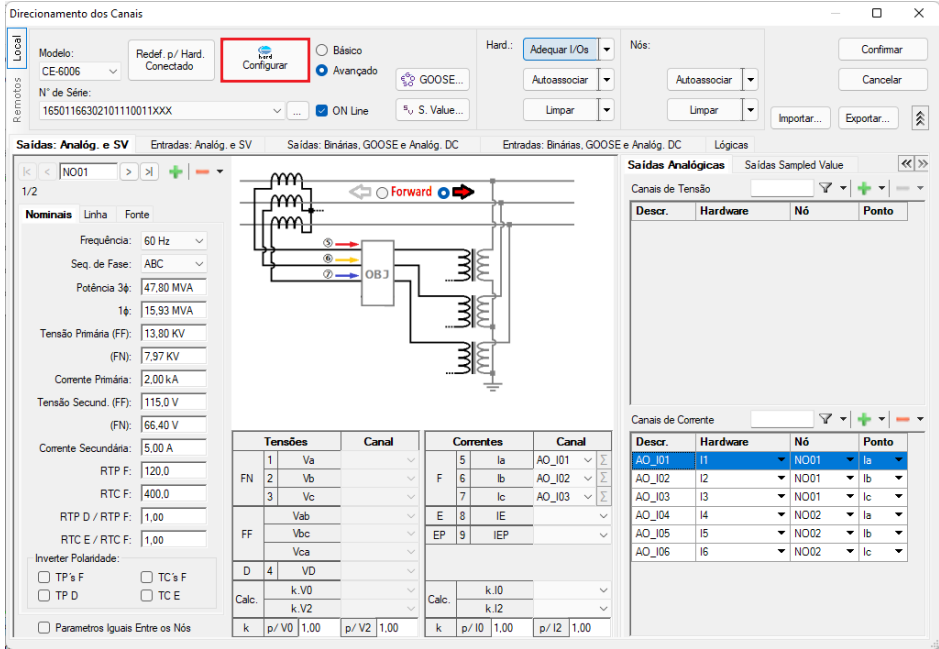

Figura 28

Escolha a configuração dos canais, ajuste a fonte auxiliar e o método de parada das entradas binárias. Para finalizar clique em *"OK"*.

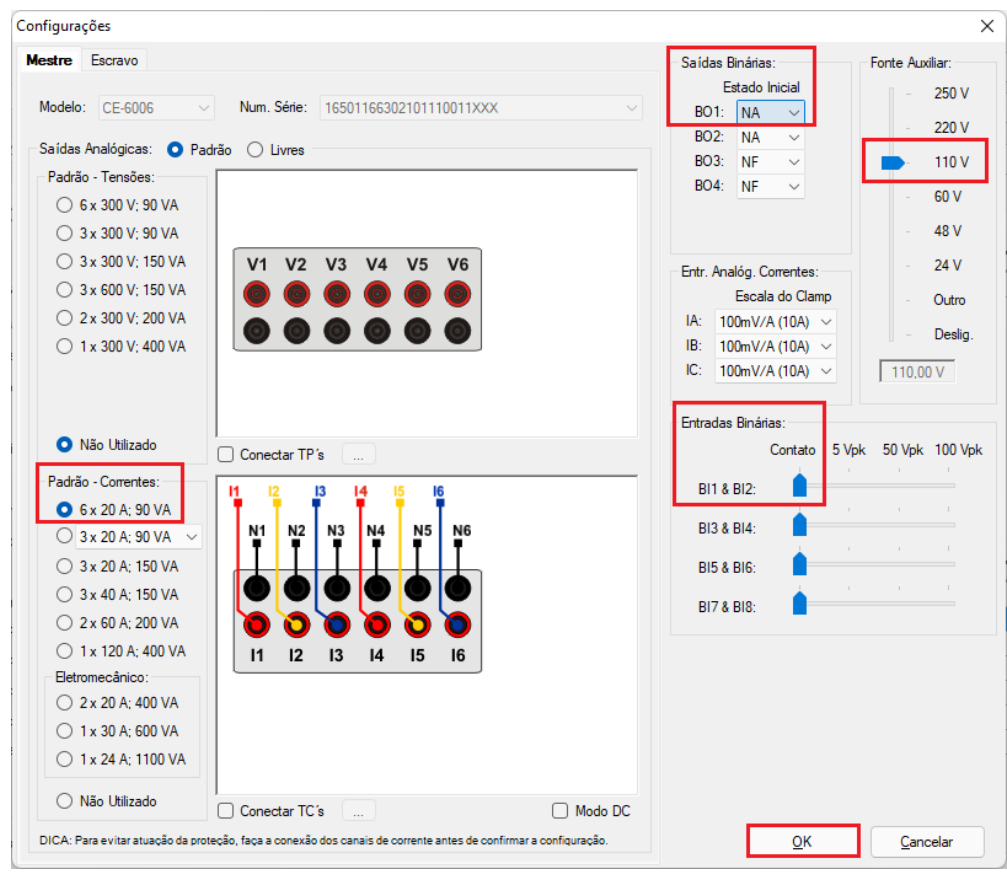

Figura 29

Rua Visconde de Ouro Preto, 77 - Bairro Custódio Pereira - Uberlândia – MG - CEP 38405-202.<br/>Fone (34) 3218-6800Fone (34) 3218-6800Fax (34) 3218-6810Home Page: www.conprove.com-E-mail: conprove@conprove.com.br

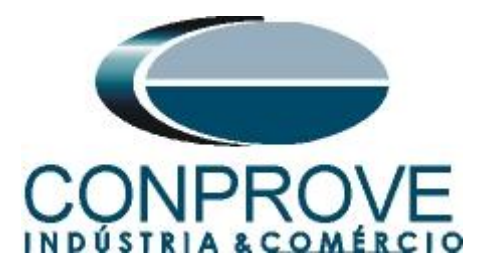

Na próxima tela escolha "Básico" e na janela seguinte (não mostrada) escolha "SIM", por fim clique em "Confirmar".

| Dire    | ionamento dos Canais                              |            |                                              |                                    | – D X             |
|---------|---------------------------------------------------|------------|----------------------------------------------|------------------------------------|-------------------|
| Local   | Modelo:<br>CE-6006 V Redef. p/ Hard.<br>Conectado | Configurar | <ul> <li>Básico</li> <li>Avançado</li> </ul> | 6°0 COOSE                          | Confirmar         |
| Remotos | N° de Série:<br>16501166302101110011XXX           | ~          | 🕑 ON Line                                    | <sup>5</sup> <sub>v</sub> S. Value | Importar Exportar |
|         |                                                   |            |                                              |                                    |                   |

Figura 30

# 5.1 Estrutura do teste para a função 48

# 5.2 Tela Principal

Primeiramente clique na aba "Proteção > Corrente x tempo >Sobrecorrente" para que os dados ajustados no relé sejam configurados no software. Em seguida ao lado de corrente "I" escolha um nó como referência, neste caso " $AO\_101$ ". Somente após a escolha do nó é que os campos para ajuste da função ficam ativos.

| ♣   ] 201 arr (64 Bits) Arquivo Início Exibir Opções Sof                       | - CE-6006 (1650116)<br>tware         |                             |                   |                                             |                                                |                                      |                      |                                     |            | - 0        | ×<br>^ 7 |
|--------------------------------------------------------------------------------|--------------------------------------|-----------------------------|-------------------|---------------------------------------------|------------------------------------------------|--------------------------------------|----------------------|-------------------------------------|------------|------------|----------|
| E Config Hrd \$ Config GOOSE<br>@ Config Sync ₅, Config SV<br>Canais t Conexão | Adicionar Reeditar<br>Teste Teste    | s Iniciar Parar             | Ajustes → Fasor   | da 📊 Harmônica<br>Jlação 🏢 Avaliações<br>Is | as 🚹 Ajustar OffSet Is<br>5 🗽 Ajustar OffSet V | pc<br>spc<br>Apresentar<br>Relatório | Pillis<br>abs rel Gr | ecriar Restaurar V<br>áficos Layout | Visualizar |            |          |
| Hardware                                                                       | Resultados                           | Geração                     |                   | Opções                                      |                                                | Relatório                            | Unids                | Layout                              |            |            |          |
| Pré-Falta Falta                                                                | ▼ X Monito                           | amento                      | ✓ X Entr          | . Bin., GOOSE e An. E                       | DC Formas de Onda                              | Acumulações                          | Fasores              | Harmônicas P                        | roteção    | Avaliaçõe  | s▼×      |
| Falta                                                                          | Ref. An                              | g.: Automática              | Corren            | e x tempo Tensão                            | o x tempo Diferencial                          | Restr. Harm.                         | Direcional           | Frequência                          |            |            |          |
| ✓ NO01                                                                         | ✓ N001                               |                             | Sobre             | corrente Subcorre                           | nte                                            |                                      |                      |                                     |            |            |          |
| ✓ NO02                                                                         | ✓ N002                               |                             | An                | ✓ I: AO_I01                                 | <ul> <li>Mult. P</li> </ul>                    | kp Curva Temp, Mir                   | 1: 2,00              | Máx: 20,00                          |            | Gráfico    | ~        |
| ✓ Saídas Analog. DC                                                            |                                      |                             |                   | 50                                          |                                                |                                      |                      |                                     |            |            | _        |
| ✓ Saídas Binárias                                                              |                                      |                             |                   | -t-[6]                                      |                                                |                                      |                      |                                     |            |            |          |
| ✓ Saídas GOOSE                                                                 |                                      |                             |                   | 20                                          |                                                |                                      |                      |                                     |            |            |          |
| ✓ Tempo e Avanço                                                               |                                      |                             |                   | 10                                          |                                                |                                      |                      |                                     |            |            |          |
|                                                                                | Crónom<br>Cronômetro<br>Interf. Para | etros<br>1:<br>da Em Espera | • x               | 2.0                                         |                                                |                                      |                      |                                     |            | Mult. F    | Pkp      |
|                                                                                | Desab.                               | ✓ 0 s                       |                   | 1.0                                         | 2.0                                            | 5,0                                  | 10                   | 20                                  |            |            | 50       |
|                                                                                | Cronômetro<br>Interf. Para<br>Desab. | 2:<br>da                    | Di                | al Tempo:                                   | Capturar Temp                                  | io p/: 🗿 Cron. 0'                    | Cron. 02             |                                     | Simulaç    | ăo:        | ~        |
|                                                                                |                                      |                             | Cur               | /a Temp.:                                   | `                                              | <u></u>                              | Par                  |                                     | Tol.       | l %: 1.00  | %        |
|                                                                                | Bioq. Atua                           | påo Esp. entre Crons.:      | 0 s               | Pkp Esper<br>Temp. :                        | ado Drp E                                      | sperado                              | t Esperado           |                                     | Tol. I A   | bs.: 50,00 | ) mA     |
|                                                                                | [hh:mm:ss                            | (Aproximado)                |                   | Instant. 1:                                 | Pø                                             | Pø                                   |                      |                                     | Tol.       | t %: 5.00  | %        |
|                                                                                | Incr. Manual<br>NO01                 | Amplit. Ang.                | Limpar<br>100,0 m | Instant. 2:                                 | P &                                            | Pd                                   |                      | ]                                   | Tol. t A   | bs.: 30,00 | ) ms     |
| Lista de Erros Status Proteção                                                 |                                      |                             |                   |                                             |                                                |                                      |                      |                                     |            |            |          |
| 🍫 ON Line Novo                                                                 |                                      | Fonte Au                    | x: 110,00 V Aqueo | imento: 0%                                  |                                                |                                      |                      |                                     |            |            |          |
|                                                                                |                                      |                             | Figura            | ı <b>31</b>                                 |                                                |                                      |                      |                                     |            |            |          |

# 5.3 Tela Inserindo nova Curva

Para a função de sobrecorrente temporizada deve-se inserir uma curva ponto a ponto. A curva é dada pelo seguinte ajuste:

$$t_{TRIP} = \left(\frac{I_{StartCurr}}{I}\right)^2 * t_{Start max}$$

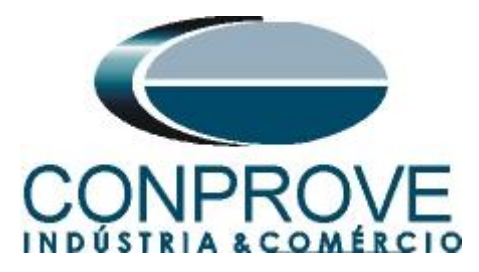

Onde:

- $t_{TRIP}$  = Tempo de operação de acordo com a corrente *I*;
- $I > I_{Motor Start};$
- $I_{StartCurr}$  = Ajuste do endereço 6502 que nesse caso vale 5,00A;
- $t_{Start max}$  = Ajuste do endereço 6503 que nesse caso vale 20 segundos;
- I = corrente a ser testada.

Substituindo na fórmula os valores 5,0A (múltiplo 1) e 20A (múltiplo 4) temos como tempo de atuação 15 e 0,9375 segundos respectivamente. Para inserir a curva clique na flecha do campo "*Curva Temp*.:" e escolha a opção "*Outra*".

| 👶   🗋 📸 🚽   Quick 2.02.171 (64 Bits)                                                            | ) - CE-6006 (1650116)                    |                                                           |                          |                   |                                                |                                                                                                    |                            |                                      |                         |                                             |               | - 0        | • ×       | < |
|-------------------------------------------------------------------------------------------------|------------------------------------------|-----------------------------------------------------------|--------------------------|-------------------|------------------------------------------------|----------------------------------------------------------------------------------------------------|----------------------------|--------------------------------------|-------------------------|---------------------------------------------|---------------|------------|-----------|---|
| Config Hrd & Config GOOSE<br>Config Sync %, Config SV<br>Direc<br>Canais () Conexão<br>Hardware | Adicionar Reeditar<br>Teste Teste<br>Res | Em Edição •<br>Excluir Teste<br>Excluir Todos<br>sultados | Iniciar Parar<br>Geração | justes            | ₩ F. Onda III.<br>Acumulação IIII<br>→ Fasores | Harmônicas 📘 Ajustar<br>Avaliações 🔟 Ajustar<br>ABNT Normal Inv.                                                                                                    | OffSet Ispc<br>OffSet Vspc | Apresentar<br>Relatório<br>Relatório | P3 S<br>bs rel<br>Unids | Recriar Restaur<br>Gráficos Layout<br>Layou | ar Visualizar |            |           |   |
| Pré-Falta Falta                                                                                 | • ×                                      | Monitoramento                                             |                          | • ×               | Entr. Bin., GOO                                | ABNT Multo Inv.<br>ABNT Extremamente Inv.                                                                                                    |                            | Acumulações                          | Fasores                 | Harmônicas                                  | Proteção      | Avaliaçõe  | s 🛡       | x |
| Falta                                                                                           |                                          | Ref. Ang.: Automá                                         | itica                    | ~                 | Corrente x tempo                               | ANSI Normal Inv.<br>ANSI Moderadamente Inv                                                                                                    |                            | Restr. Harm.                         | Direcional              | Frequência                                  |               |            |           |   |
| ✓ NO01                                                                                          |                                          | ✓ NO01                                                    |                          |                   | Sobrecorrente                                  | ANSI Muito Inv.<br>ANSI Extremamente Inv.                                                                                                    |                            |                                      |                         |                                             |               |            |           |   |
| ✓ NO02                                                                                          |                                          | ✓ NO02                                                    |                          |                   | An V I:                                        | British Standard Normal In<br>British Standard Curta Inv                                                                                                    | v.                         | Curva Temp. Mín                      | 2.00                    | Máx: 20.00                                  | -             | Gráfico    | ~         |   |
| <ul> <li>Saídas Analog. DC</li> </ul>                                                           |                                          |                                                           |                          |                   | 50                                             | British Standard Muito Inv<br>British Standard Extrem. In                                                                                                    | IV.                        |                                      | 1-1-1-1                 | 1                                           |               |            | _         |   |
| ✓ Saídas Binárias                                                                               |                                          |                                                           |                          |                   | t-[6]                                          | IAC Normal Inv.<br>IAC Curta Inv.                                                                                                    |                            |                                      |                         |                                             |               |            |           |   |
| ✓ Saídas GOOSE                                                                                  |                                          |                                                           |                          |                   | 20                                             | IAC Muito Inv.<br>IAC Extremamente Inv                                                                                                    |                            |                                      |                         |                                             |               |            |           |   |
| ✓ Tempo e Avanço                                                                                |                                          |                                                           |                          |                   | 10                                             | IEC Normal Inv.<br>IEC Curta Inv.                                                                                                    |                            |                                      |                         |                                             |               |            |           |   |
|                                                                                                 |                                          | Crônometros<br>Cronômetro 1:<br>Interf. Parada<br>Desab.  | Em Espera                | • X               | 5.0<br>2.0<br>1.0<br>1.0                       | IEC Longa Inv.<br>IEC Muito Inv.<br>IEC Extremamente Inv.<br>IEEE Normal Inv.<br>IEEE Longa Inv.<br>IEEE Longa Inv.<br>IEEE Moteradamente Inv.<br>IEEE Extremamente Inv.<br>IEEE Extremamente Inv. | -<br>-<br>-<br>-           | 5.0                                  | 10                      |                                             | 20            | Mult.      | Pkp<br>50 |   |
|                                                                                                 |                                          | Cronômetro 2:<br>Interf. Parada<br>Desab.                 | <b>~</b>                 |                   | Dial Tempo:<br>Curva Temp.:                    | IEEE I%<br>Tempo Definido                                                                                                    | ~                          | o/: 💿 Cron. 01                       | Cron.                   | 02<br>ເ                                     | Simula        | ção:       | ~         |   |
|                                                                                                 |                                          | Bioq. Atuação Er                                          | sp. entre Crons.:        | 0 s               | Temp. :                                        | Pkp Esperado                                                                                                    | Drp Esp                    | erado                                | t Esperad               | lo                                          | Tol. L        | Vbs.: 50,0 | 0 mA      |   |
|                                                                                                 |                                          | Fixar Tempo Máx. Geraçã<br>[hh:mm:ss] (Aproximado)        | io:  ; ;                 |                   | Instant, 1:                                    | Pd                                                                                                    |                            | PA                                   |                         | _                                           | Tol           | t %: 5.00  | %         |   |
|                                                                                                 |                                          | Incr. Manual Amplit.                                      | Ang.                     | Limpar<br>100,0 m | Instant. 2:                                    | Pd                                                                                                    |                            | PØ                                   |                         |                                             | Tol. t        | Abs.: 30,0 | 0 ms      |   |
| Lista de Erros Status Proteção                                                                  |                                          | • • • • • • • • • • • • • • • • • • •                     | <u>,</u> 1               |                   |                                                |                                                                                                    |                            |                                      |                         |                                             |               |            |           |   |
| 🍫 ON Line Novo                                                                                  |                                          |                                                           | Fonte Au                 | x: 110,00         | V Aquecimento:                                 | 0%                                                                                                    |                            |                                      |                         |                                             |               |            |           |   |
|                                                                                                 |                                          |                                                           |                          | Fi                | gura 32                                        |                                                                                                    |                            |                                      |                         |                                             |               |            |           |   |

Em seguida clique na aba "Nova Curva" e escolha a opção "Pontos definidos pelo usuário".

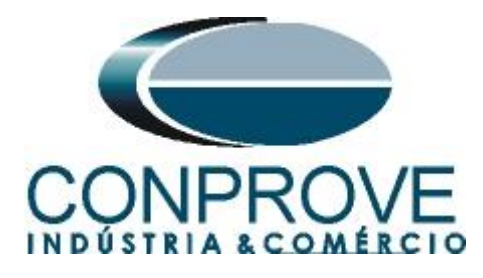

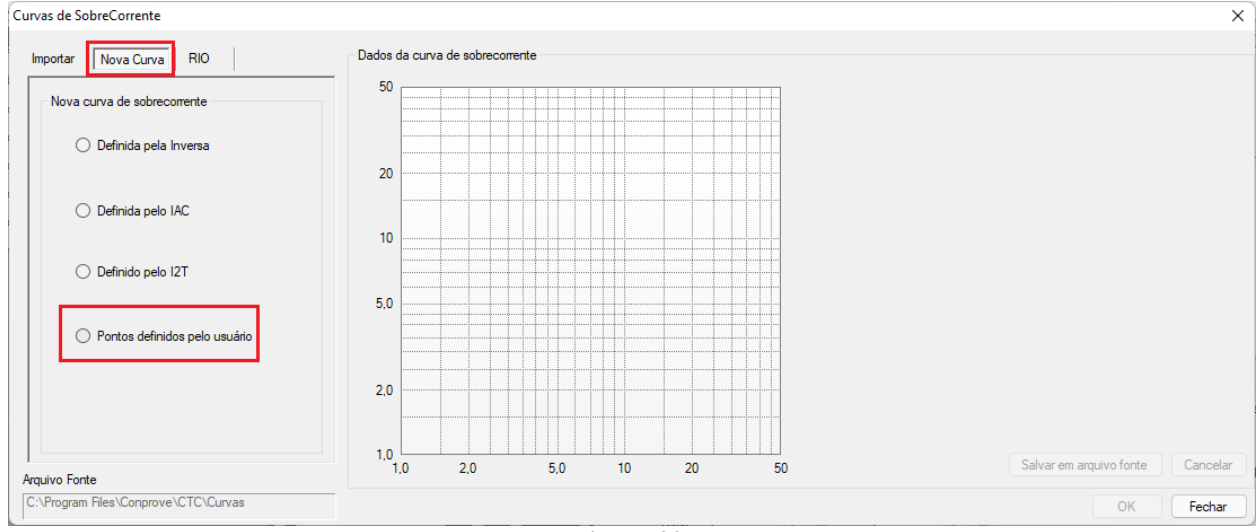

Figura 33

Em seguida escolha um nome para curva nesse caso foi "Siemens\_7UM\_48". O próximo passo é inserir os dois primeiros pontos 1,0 e 15,0 clicando em inserir ponto em seguida clique na tecla "Enter".

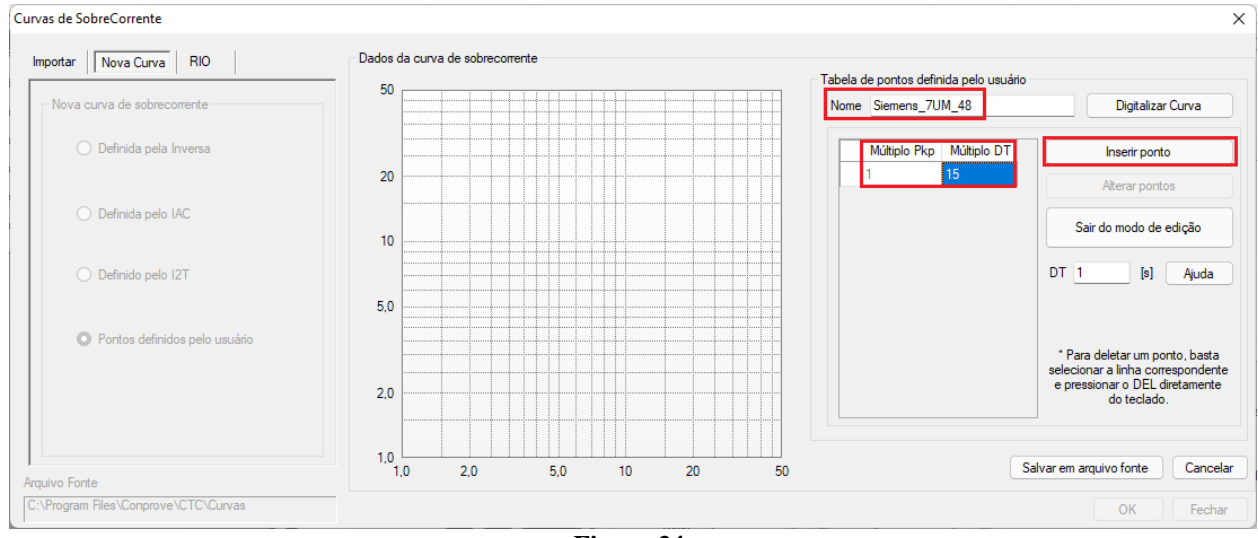

Figura 34

Clique novamente em *"Inserir ponto"* e configure os pontos 4,0 e 0,9375. Clique na tecla *"Enter"* e depois em *"Sair do modo de alteração"*.

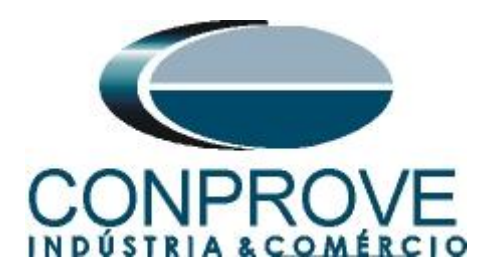

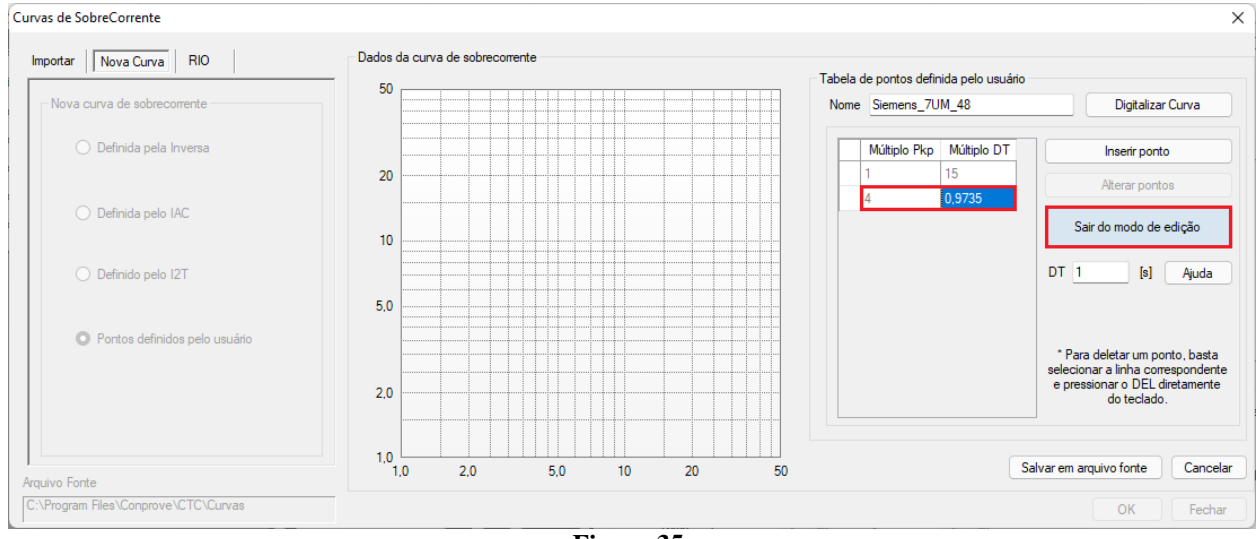

Figura 35

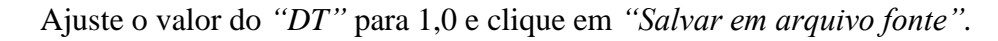

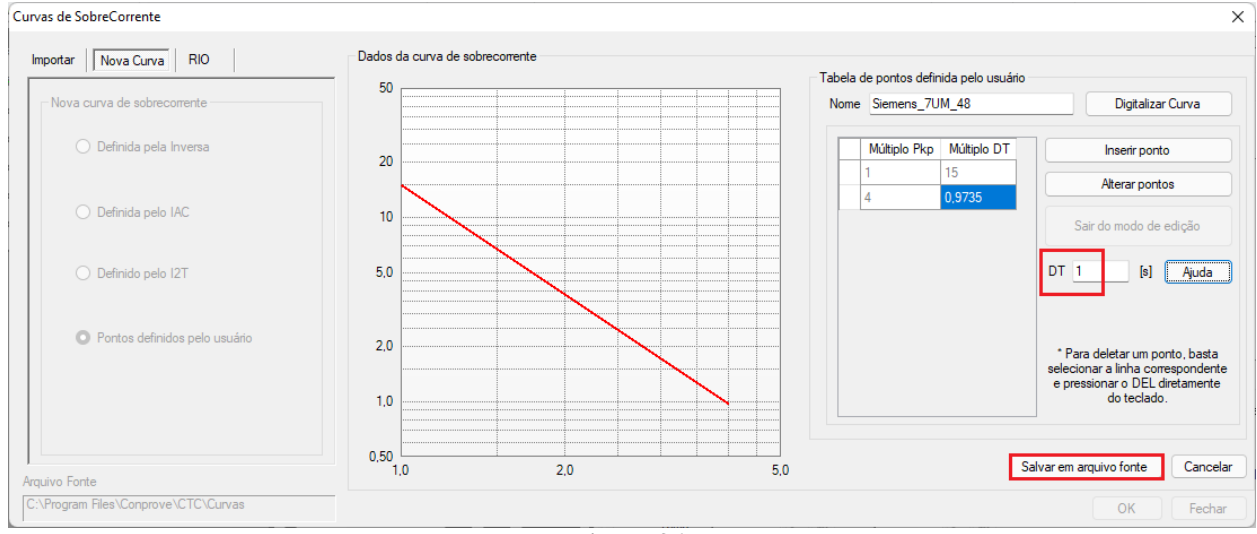

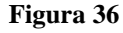

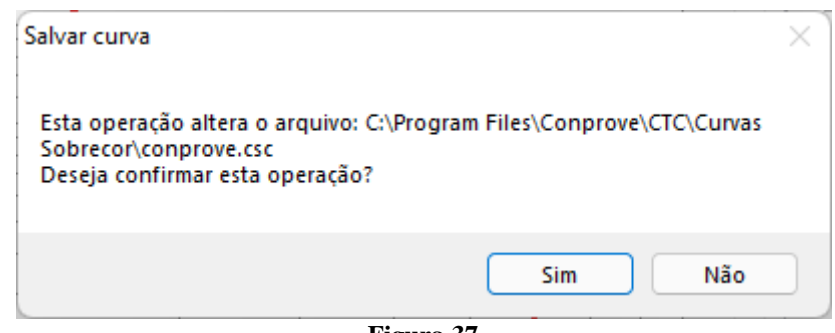

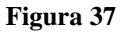

Rua Visconde de Ouro Preto, 77 - Bairro Custódio Pereira - Uberlândia – MG - CEP 38405-202.Fone (34) 3218-6800Fax (34) 3218-6810Home Page: www.conprove.com-E-mail: conprove@conprove.com.br

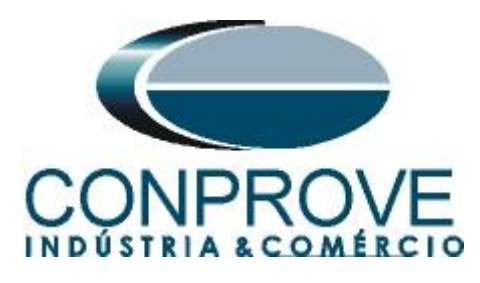

Na próxima tela selecione a curva criada e clique em "OK".

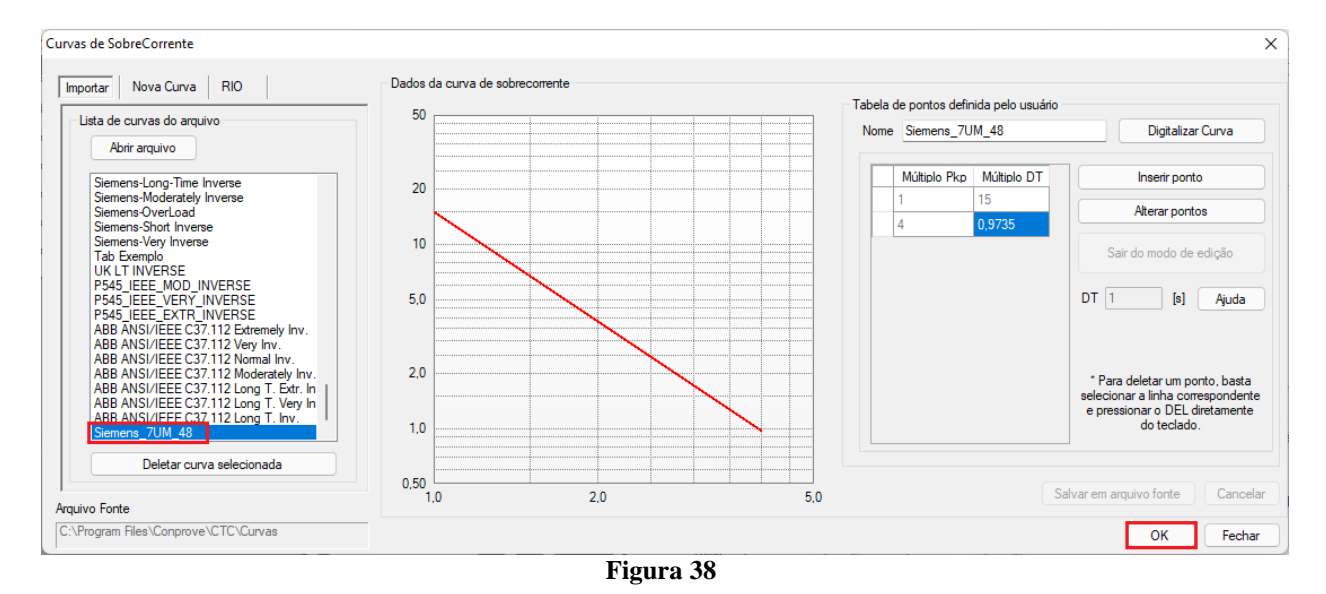

# 5.4 Teste de pontos da curva

Ajuste o múltiplo mínimo da corrente de pick-up para desenhar a curva igual a 1,01, o dial de tempo para 1,0 e o pick-up do relé para 5,00A tolerância relativa para a corrente é 1,0% e a absoluta 50mA. A tolerância relativa de tempo da partida do motor é igual a 5,0% e a absoluta igual a 30ms. Esses valores foram retirados do apêndice A.

| I IIIIIIIIIIIIIIIIIIIIIIIIIIIIIIIIIII  | ) - CE-6006 (1650116)<br>Itware   |                       |                                                          |                                              |                                                   |                                                                                                    | - 0                   | ×<br>^ ? |
|----------------------------------------|-----------------------------------|-----------------------|----------------------------------------------------------|----------------------------------------------|---------------------------------------------------|----------------------------------------------------------------------------------------------------|-----------------------|----------|
| Example Config Hrd Strain Config GOOSE | Adicionar Reeditar<br>Teste Teste | Iniciar Parar Ajuste  | K F. Onda LLL Harm<br>Acumulação ∰ Avalia<br>S → Fasores | iônicas 👖 Ajustar Ofi<br>ações 👖 Ajustar Ofi | fSet Ispc<br>fSet Vspc<br>Apresentar<br>Relatório | Image: Constraint of the sector of the sector of the s | ar Visualizar         |          |
| Hardware                               | Resultados                        | Geração               | Opçõ                                                     | ies                                          | Relatório                                         | Unids Layout                                                                                                    | t                     |          |
| Pré-Falta Falta                        | × Monitoramento                   | <b>▼</b> X            | Entr. Bin., GOOSE e                                      | An. DC Formas de                             | Onda Acumulações                                  | Fasores Harmônicas                                                                                                    | Proteção Avaliações   | ₹×       |
| Falta                                  | Ref. Ang.: Autom                  | itica 🗸 🗸             | Corrente x tempo                                         | ensão x tempo Dife                           | rencial Restr. Harm.                              | Direcional Frequência                                                                                                    |                       |          |
| ✓ NO01                                 | ✓ N001                            |                       | Sobrecorrente Sub                                        | corrente                                     |                                                   |                                                                                                    | -                     |          |
| ✓ NO02                                 | ✓ N002                            |                       | An ∨ I: AO_I                                             | 101 V I                                      | Mult. Pkp Curva Temp, Mín:                        | 1,01 Máx: 20,00                                                                                                    | Gráfico               | ~        |
| ✓ Saídas Analog. DC                    |                                   |                       | 50                                                       |                                              |                                                   | 1                                                                                                    | -                     |          |
| ✓ Saídas Binárias                      |                                   |                       | 20                                                       |                                              |                                                   |                                                                                                    |                       |          |
| ✓ Saídas GOOSE                         |                                   |                       | 20                                                       |                                              |                                                   |                                                                                                    |                       |          |
| ✓ Tempo e Avanço                       |                                   |                       | 10                                                       |                                              |                                                   |                                                                                                    |                       |          |
|                                        |                                   |                       | 5.0                                                      |                                              |                                                   |                                                                                                    |                       |          |
|                                        | Crônometros                       | • ×                   | 2.0                                                      |                                              | -                                                 |                                                                                                    |                       |          |
|                                        | Cronômetro 1:                     |                       | 1.0                                                      |                                              |                                                   |                                                                                                    |                       |          |
|                                        | Interf. Parada                    | Em Espera             | 0.50                                                     |                                              |                                                   |                                                                                                    | Mult. Pkp [ ]         |          |
|                                        | Desab.                            | ·  05                 | 0,50                                                     |                                              | 1,0                                               | 2,0                                                                                                    | 5                     | 5,0      |
|                                        | Cronômetro 2:                     |                       |                                                          | Captura                                      | r Tempo p/: 🗿 Cron. 01                            | O Cron. 02                                                                                                    | Simulação:            | $\sim$   |
|                                        | Interf. Parada                    |                       | Dial Tempo: 1,00                                         |                                              |                                                   | Limpar                                                                                                    |                       |          |
|                                        | Desab.                            | ×                     | Curva Temp.: [Siem                                       | nens_7UM_48]                                 | ~                                                 | Pdn                                                                                                    | Tel 1%: 1.00 %        |          |
|                                        | Biog. Atuação F                   | sp. entre Crons : 0 s | Pko F                                                    | sperado                                      | Dm Esperado                                       | t Esperado                                                                                                    | Tol LAbs : 50.00 m/   | _        |
|                                        |                                   |                       | Temp. : 5,00                                             | APØ                                          | Pø                                                |                                                                                                    |                       |          |
|                                        | [hh:mm:ss] (Aproximado            |                       | Instant. 1:                                              | PØ                                           | Pø                                                |                                                                                                    | Tol. t %: 5.00 %      |          |
|                                        | Incr. Manual Amplit.              | Ang. Limpar           | Instant. 2:                                              | På                                           | På                                                |                                                                                                    | Tol. t Abs.: 30,00 ms | ,        |
| Lista de Erros Status Proteção         |                                   |                       | -                                                        |                                              |                                                   |                                                                                                    |                       |          |
| CON Line Novo                          |                                   | Fonte Aux: 110,0      | 0 V Aquecimento: 0%                                      |                                              |                                                   |                                                                                                    |                       |          |
|                                        |                                   | F                     | igura 39                                                 |                                              |                                                   |                                                                                                    |                       |          |

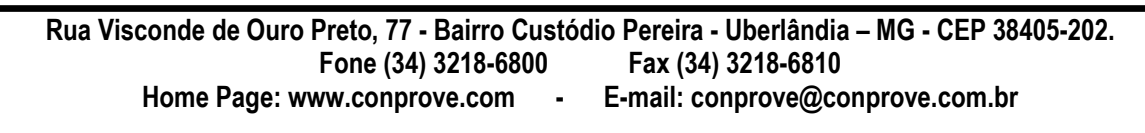

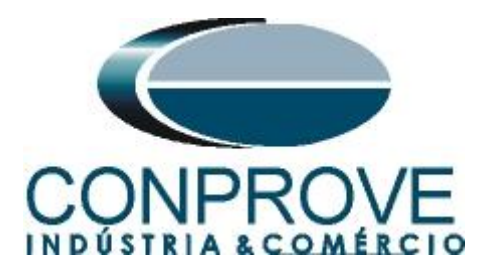

Clique na aba "*Pré-Falta*" ative e coloque um tempo de 1,0s, clique em "*NO01*" e ajuste um valor menor que 3,00A para o primeiro canal. Clique com o botão direito e escolhas "*Correntes* > *Trif. Eq* – *Rot. Nominal*".

| ♣   ] 2 2 =   Quick 2.02.171 (64 Bits) - CE-6006 (1650116) Arquivo Início Exibir Opções Software                                                                                                    |                                             |                                                                                 |                                                |                         |                              | - 0 ×<br>^ (?    |
|----------------------------------------------------------------------------------------------------|---------------------------------------------|---------------------------------------------------------------------------------|------------------------------------------------|-------------------------|------------------------------|------------------|
| Config Kind 🏠 Config GOOSE                                                                                                    | Em Edição   Excluir Teste  Excluir Todos    | ₩ F. Onda     III. Harmônicas       ■ Acumulação     Avaliações       + Fasores | T Ajustar OffSet Ispc<br>T Ajustar OffSet Vspc | Apresentar<br>Relatório | Recriar Restaurar Visualizar | r                |
| Hardware Res                                                                                                    | ultados Geração                             | Opções                                                                          |                                                | Relatório Unids         | Layout                       |                  |
| Pré-Falta Falta - X                                                                                                    | Monitoramento • ×                           | C Entr. Bin., GOOSE e An. DC                                                    | Formas de Onda Ac                              | umulações Fasores       | Harmônicas Proteção          | Avaliações 🛛 🔻 🗙 |
| Pré-Falta 1,00 s                                                                                                    | Ref. Ang.: Automática ~                     | Corrente x tempo Tensão x t                                                     | empo Diferencial Re                            | estr. Harm. Direcional  | Frequência                   |                  |
| ▲ Canais/Definição Direto ✓                                                                                                    | ✓ NO01                                      | Sobrecorrente Subcorrente                                                       |                                                |                         |                              |                  |
| Ponto         Canal         Mod.         Ang.         Freq.           Ia         AO_I01         2.00 Å         0.*         60,00 Hz           Ib         AO_I02         0.A         Limpar Tudo           Ic         AO_I03         0.A         Tensões | ✓ N002                                      | An v I: AO_101                                                                  | Mult. Pkp Curv                                 | ra Temp, Min: 1,01      | Máx: 20.00                   | Gráfico ~        |
| Correntes                                                                                                    | Limpar Módulos                              | s                                                                               |                                                |                         |                              |                  |
| Frequências                                                                                                    | Limpar Ângulos                              | 5                                                                               |                                                |                         |                              |                  |
| 5 Auto Format. Padrão                                                                                                    | Limpar Frequên                              | icias                                                                           |                                                |                         |                              |                  |
| 2 Auto Format. Reduzida                                                                                                    | ✓ Livres                                    |                                                                                 |                                                |                         |                              |                  |
| Format. Por Núm. Casas                                                                                                    | Dec. Trif. Eq Rot. No                       | ominal                                                                          |                                                |                         |                              |                  |
| Associação de Dados                                                                                                    | Trif. Eq Rot. In                            | iversa                                                                          | 10                                             | 20                      |                              |                  |
|                                                                                                    | Cronômetro 2:<br>Interf. Parada<br>Desab. V | te de Terra<br>Dial Tempo: 1.00<br>Curva Temp.: [Siemens 71.1]                  | Capturar Tempo p/:                             | Cron. 01 Cron. 0 Limpar | 2 Simu                       |                  |
|                                                                                                    | Contra Aturation - Free entry Contra -      | - Die Generate                                                                  | De Frank                                       |                         | T-L                          | J. 1 %: 1,00 %   |
| ✓ N002                                                                                                    | Esp. entre Crons.: 0 s                      | Temp. : 5.00 A                                                                  |                                                | P d                     | , Iol.                       | ADS 100,00 MA    |
| ✓ Saídas Analog. DC                                                                                                    | Fixar Tempo Máx. Geração: : : :             | Instant, 1:                                                                     | P 4                                            | P d                     | T                            | ol.t %: 5.00 %   |
| ✓ Saídas Binárias                                                                                                    | leas Manual C Anala C Ana Limpar            | Instant 2:                                                                      | P 4                                            | Pd                      | Tol                          | t Abs : 30.00 ms |
| ✓ Saidas GOOSE                                                                                                    | N001 V V 100.0 m                            | -                                                                               | - ) )                                          |                         |                              | ,                |
| Lista de Erros Status Protecão                                                                                                    |                                             | 1                                                                               |                                                |                         |                              |                  |
| Solution Novo                                                                                                    | Fonte Aux: 110,0                            | 00 V Aquecimento: 0%                                                            |                                                |                         |                              |                  |

Figura 40

Na aba "*Falta*" clique em "*NO01*" e ajuste um valor de 7,50A para o primeiro canal. Clique com o botão direito e escolhas "*Correntes* > *Trif. Eq* – *Rot. Nominal*".

| Arq       | D 🚰 🚽 =   Quick 2.02.171 (64 Bits) - CE-6006 (1650116                                                                                                    | )                                                                                                    | – ¤ ×                                                                                                    |
|-----------|----------------------------------------------------------------------------------------------------|----------------------------------------------------------------------------------------------------|----------------------------------------------------------------------------------------------------|
| Di<br>Car | Config Good Config Sync Sync Config GOOSE Config Sync Sync Config SV<br>Rec Conexão Hardware Hardware                                                                   | Image: Second state     Image: Second state       Image: Second state     Image: Second state       Imag | Image: Second state of the second state of the second s |
| /         | Pré-Falta                                                                                                    | Monitoramento -                                                                                                    | × ✓ Entr. Bin., GOOSE e An. DC V Formas de Onda V Acumulações V Fasores V Harmônicas V Proteção V Avaliações ) ▼ ×                                                                                                    |
| É         | Falta                                                                                                    | Ref. Ang.: Automática                                                                                                    | Corrente x tempo Tensão x tempo Diferencial Restr. Ham. Direcional Frequência                                                                                                    |
| N001      | Canais/Definição Direto<br>Ponto Canal Mod. Ang. Freq.<br>Ib A0_101 7.550 A<br>Ic A0_03 0 A<br>Correntes<br>Frequências<br>✓ Auto Format. Padrão<br>Auto Format. Padrão |                                                                                                    | Sobrecomente         Subcomente           An ~ I:         AO_011 ~ Mult. Pkp Curva Temp, Min:         1,01         Máx:         20,00         Gráfico ~           50         [16]                                                                                                    |
|           | NO02<br>Saidas Analog, DC<br>Saidas Binánas<br>Saidas GOOSE                                                                                                    | Trif. Eq Rot.       Iguais       Cronômetro 2:       Interf. Panda       Desab.       Bioq. Atuação       Esp. entre Crons.:       Disa. Tempo Máx. Geração:       Interna (Apoximado)       Incr. Manual   Amplit.       NO01 \u2013                                                                                                    | Inversa         Mult PKp []]           1.0         2.0         5.0           rente de Terra         Capturar Tempo p/:         O Con. 01         O con. 02         Simulação:           Dai Tempo:         1.0         2.0         Simulação:         V           Curva Temp:         [Siemens_7UM_48]         V         Pá d' N         Tol. 1%:         1.00%           PKp. Esperado         Dip Esperado         t Esperado         Tol. 1%:         [50.0 mA           remp::         [S.00 A         P d         P d         Tol. t %:         [50.00 mA           remp::         [S.00 A         P d         P d         Tol. t %:         [50.00 m           remp::         [S.00 A         P d         P d         Tol. t %:         [50.00 m                                                                                                    |
| 47        | ON Line Novo                                                                                                    | Fonte Aux: 110                                                                                                    | 10,00 V Aquecimento: 0%                                                                                                    |
|           |                                                                                                    | T                                                                                                    | Figure 11                                                                                                    |

Figura 41

Rua Visconde de Ouro Preto, 77 - Bairro Custódio Pereira - Uberlândia – MG - CEP 38405-202.<br/>Fone (34) 3218-6800Fone (34) 3218-6800Fax (34) 3218-6810Home Page: www.conprove.com-E-mail: conprove@conprove.com.br

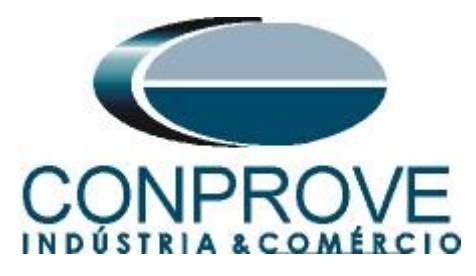

Escolha como interface de parada para o cronometro 1 a opção "BI01". Inicie a geração através do ícone "Iniciar" ou através do atalho "alt + G".

| 🧶   🗋 🚔 🚽   Quick 2.02.171 (64 Bits) - CE-6006 (1650116)                                                                                                    |                                                                                                    |                                                                                                    |                                                                                                    | - 0 ×                                                                  |
|----------------------------------------------------------------------------------------------------|----------------------------------------------------------------------------------------------------|----------------------------------------------------------------------------------------------------|----------------------------------------------------------------------------------------------------|------------------------------------------------------------------------|
| Arquivo     Início     Exibir     Opcões Software       Início     Exibir     Opcões Software       Início     Config Hrdt     Config GOOSE       Início     Config Synt     Config Synt       Direc     Config Synt     Config Synt       Hardware     Hardware                                                                                                    | Em Edicão<br>Excluir Teste<br>Excluir Todos<br>Excluir Todos | No F. Onda     ↓↓, Harmônicas     ↓↓ Ajustar OffSet Ispc       M Acumulação     ↓↓ Pasores     ↓↓ Pasores                                                                                                    | Apresentar<br>Relatório<br>Belatório                                                                                                    | A C                                                                    |
| Pré-Falta Falta ×                                                                                                    | Monitoramento - X                                                                                                    | Entr. Bin., GOOSE e An. DC Formas de Onda                                                                                                    | Acumulações Fasores Harmônicas                                                                                                    | Proteção Avaliações 🛡 🗙                                                |
| Falta                                                                                                    | Ref. Ang.: Automática 🗸                                                                                                    | Corrente x tempo Tensão x tempo Diferencial                                                                                                    | Restr. Harm. Direcional Frequência                                                                                                    |                                                                        |
| ^ Canais/Definição Direto ✓                                                                                                    | ✓ N001                                                                                                    | Sobrecorrente Subcorrente                                                                                                    |                                                                                                    |                                                                        |
| Ponto         Canal         Mod.         Ang.         Freq.           Is         AO_101         7.50 A         0 *         60.00 Hz           Ib         AO_102         7.50 A         -120.0 *         60.00 Hz           Ic         AO_103         7.50 A         120.0 *         60.00 Hz                                                                                                    | V NO02                                                                                                    | An v I: A0_01 v Mut. Pkp C                                                                                                    | urva Temp, Min: 1.01 Máx: 20.00                                                                                                    | Gráfico ~                                                              |
| 2                                                                                                    | Cronômetro 1:<br>Interf. Parada Em Espera<br>Bi01 V 0 s                                                                                                    |                                                                                                    | 20                                                                                                    | Mult. Pkp[]                                                            |
|                                                                                                    | Consênato 2                                                                                                    | 0,50 1,0                                                                                                    | 2,0                                                                                                    | 5.0                                                                    |
|                                                                                                    | Interf. Parada                                                                                                    | Capturar Tempo p/                                                                                                    | : Cron. 01 () Cron. 02                                                                                                    | Simulação: 🗸 🗸                                                         |
|                                                                                                    | Desab. v                                                                                                    | Curva Temp.: [Siemens 7UM 48]                                                                                                    | P & S                                                                                                    | T-1 1 %. 1 00 %                                                        |
| × NO02                                                                                                    | Blog. Atuação Esp. entre Crons.: 0 s                                                                                                    | Pkp Esperado Drp Esper                                                                                                    | ado t Esperado                                                                                                    | Tol. I Abs.: 50,00 mA                                                  |
| ✓ Saídas Analog. DC                                                                                                    | Fixar Tempo Máx. Geração:                                                                                                    | Temp.: 5.00 A                                                                                                    | P 6                                                                                                    |                                                                        |
| ✓ Saídas Binárias                                                                                                    | [hh:mm:ss] (Aproximado)                                                                                                    | Instant. 1:                                                                                                    |                                                                                                    | Tol.t %: 5,00 %                                                        |
| ✓ Saidas GOOSE                                                                                                    | NO01 V V 100,0 m                                                                                                    | 115tan. 2.                                                                                                    | P 40                                                                                                    | Tui. 1 Abs 130,00 ms                                                   |
| Lista de Erros Status Proteção                                                                                                    |                                                                                                    |                                                                                                    |                                                                                                    |                                                                        |
| Solution Street Street | Fonte Aux: 110,00                                                                                                    | V Aquecimento: 0%                                                                                                    |                                                                                                    |                                                                        |
|                                                                                                    |                                                                                                    | -                                                                                                    |                                                                                                    |                                                                        |
| ♦ I Participanti Participanti Participan    | Image: Security Todos     Image: Security Todos                                                                                                    | ₩ F. Onda III. Harmônicas [_ Ajustar OffSet Ispc<br>Acumulação (∰ Availações ) [_ Ajustar OffSet Vspc<br>→ Fasores                                                                                                    | Apresentar Restaine Gräffense Lavore Lavore | - O X<br>^ O                                                           |
| ♦   )                                                                                                    | Em Edição     Imiciar     Farar       Excluir Todos     Geração                                                                                                    | ₩x F. Onda <u>Ju.</u> Harmônicas [ Ajustar OffSet Ispc<br>[ Acumulação ∰ Availações [ Ajustar OffSet Vspc<br>]→ Fasores<br>Opções                                                                                                    | Apresentar<br>Relatório<br>Relatório<br>Unids                                                                                                    | - O X<br>^ (2)<br>rar Visualizar<br>ut                                 |
| Contig Sync *, Config Sync *, Config Sync *, C     | Em Edição     Iniciar     Parar       Excluir Todos     Geração       Sultados     Ceração       Monitoramento     X                                                                                                    | Argenting     Argenting       Argenting     Argenting                                                                                                    | Apresentar<br>Relatório<br>Relatório<br>Relatório<br>Recinar esta<br>Acumulações<br>Fasores<br>Harmónicas<br>Harmónicas                                                                                                    | - O X<br>^ (<br>)<br>rar Visualizar<br>ut<br>Proteção (Avaliações) ♥ X |
| <ul> <li>Quick 2.02.171 (64 Bits) - CE-6006 (1650116)</li> <li>Arguiro Inicio Euliar Opções Software</li> <li>Config Hold Sconfig GOOSE</li> <li>Config Hold Config GOOSE</li> <li>Conceião Interventing Sync s, Config SV<br/>Hardware</li> <li>Pref-Falta</li> <li>Falta</li> <li>Concis/Definição Direto</li> <li>Ponto Conal Mod. Ang. Freq.<br/>In AQ. 101 750 A 120.0° 60.00 Hz</li> <li>Ponto Conal Mod. Ang. Freq.<br/>Is AQ. 101 750 A 120.0° 60.00 Hz</li> <li>AQ. 103 7.50 A 120.0° 60.00 Hz</li> <li>AQ. 103 7.50 A 120.0° 60.00 Hz</li> <li>Saldas Analog. DC</li> <li>Saldas Binánes</li> <li>Saldas Enros Status Proteção</li> </ul>                                                                                                    |                                                                                                    | Bit F. Onda       Ju Harmônicas       Ajustar OffSet Ispc         Macunulação       Analiações       Ajustar OffSet Ispc         Fasores       Optões         Corrente x tempo       Tensão x tempo         Diferencial         Sobrecomente       Subcomente         0       10         0       10         0       0.00         0.00       1.0         0       0.00         0.00       1.0         0       0.00         0.00       1.0         0.00       1.0         0.00       0.00         0.00       1.0         0.00       0.00         0.00       0.00         0.00       0.00         0.00       0.00         0.00       0.00         0.00       0.00         0.00       0.00         0.00       0.00         0.00       0.00         0.00       0.00         0.00       0.00         0.00       0.00         0.00       0.00         0.00       0.00         0.00       0.00         0.00       0.0 | Image: Second Second                               |                                                                        |

Clique no botão destacado para capturar o ponto. O passo seguinte é testar o múltiplo 2, ou seja, 10,00A. A seguir o ponto já capturado.

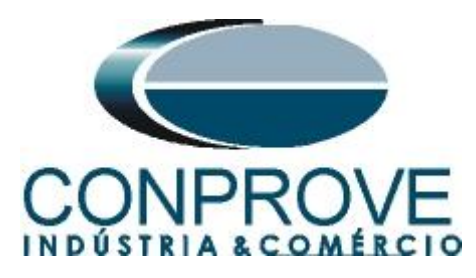

| 👶   🗋 📷 🚽   Quick 2.02.171 (64 Bits) - CE-6006 (1650116)                                                                                                    |                                                                                                    |                                                                                                    | – 0 ×                                                                                              |
|----------------------------------------------------------------------------------------------------|----------------------------------------------------------------------------------------------------|----------------------------------------------------------------------------------------------------|----------------------------------------------------------------------------------------------------|
| Arquivo Início Exibir Opções Software                                                                                                    |                                                                                                    |                                                                                                    | ~ <b>(</b> )                                                                                       |
| Config Hrd & Config GOOSE     Config Sync %, Config SV     Direc     Conexão     Hardware     Re                                                                                                    | Em Edição     Imiciar     Farar       Excluir Toste     Iniciar     Parar       Excluir Todos     Geração | Mor F. Onda     Lu. Harmônicas     Image: Austral offSet Ispc       Image: Acumulacão     Availações     Image: Austral offSet Vspc       S H- Fasores     Opções                                                                                                    | izar                                                                                               |
| Pré-Falta Falta - X                                                                                                    | Monitoramento - X                                                                                         | Entr. Bin., GOOSE e An. DC Formas de Onda Acumulações Fasores Harmônicas Proteç                                                                                                    | ão Avaliações ₹ X                                                                                  |
| Falta                                                                                                    | Ref. Ang.: Automática ~                                                                                   | Corrente x tempo Tensão x tempo Diferencial Restr. Ham. Direcional Frequência                                                                                                    |                                                                                                    |
| ^ Canais/Definição Direto ✓                                                                                                    | ✓ N001                                                                                                    | Sobrecorrente Subcorrente                                                                                                    |                                                                                                    |
| Ponto         Canal         Mod.         Ang.         Freq.           la         AO_011         10.00 A         0*         60.00 Hz           lb         AO_022         10.00 A         -120.0*         60.00 Hz           lc         AO_03         10.00 A         120.0*         60.00 Hz | ✓ NO02                                                                                                    | An         t         AO_001         Mult. Pkp Curva Temp. Min:         1.01         Max:         20.00           50         tip                                                                                                    | Gráfico 🗸                                                                                          |
| ✓ NO02     ✓ Saídas Analog, DC     ✓ Saídas Binárias     ✓ Saídas GOOSE                                                                                                    | Cronômetro 2:<br>Interf. Parada<br>Desab                                                                  | 0.50         1.0         2.0           Capturar Tempo p/:         Cron. 01         Cron. 02         S           Dial Tempo:         Impar         Impar         Impar           Curva Temp:         [Siemens_7UM_48]         Pac         Pice Esperado         T           Temp:         [Siomens_10M_48]         Pac         Pice Esperado         T         Esperado         T           Instant. 1:         Pac         Pac         Pac         T         T | 5.0<br>Tal. 1% [1.00 %<br>Tal. 1% [5.00 %<br>Tal. 1% [5.00 %<br>Tal. 1% [5.00 %<br>Tal. 1% [5.00 % |
| Lista de Erros Status Proteção                                                                                                    |                                                                                                    |                                                                                                    |                                                                                                    |
| The Novo                                                                                                    | Fonte Aux: 110,00                                                                                         | 0 V   Aquecimento: 0%                                                                                                    |                                                                                                    |
|                                                                                                    | F                                                                                                    | igura 45                                                                                                    |                                                                                                    |

Os próximos pontos testados foram os múltiplos 3,0 (15,00A) e 4,0 (20,00A).

| I incic Exibit Opções Software                                                                                                    | 1                                                                                           |                                                                                                    |                                         | – o ×<br>^ (?           |
|----------------------------------------------------------------------------------------------------|---------------------------------------------------------------------------------------------|----------------------------------------------------------------------------------------------------|-----------------------------------------|-------------------------|
| Config Hrd ☆ Config GOOSE<br>Direc @ Config Sync ⁵₀ Config SV<br>Canais ♥ Conexão                                                                                                    | Em Edição     Imiciar     Imiciar     Aju       Excluir Todos     Imiciar     Parar     Aju | Harmônicas III Ajustar OffSet Isp<br>Acumulação III Avaliações III Ajustar OffSet Vsj<br>Stes Harores                                                                                                    | Apresentar<br>Relatório                 | Visualizar              |
| Hardware Ri                                                                                                    | esultados Geração                                                                           | Opções                                                                                                    | Relatório Unids Layout                  |                         |
| Pre-Falta y Falta → X                                                                                                    | Monitoramento -                                                                             | Entr. Bin., GOOSE e An. DC Formas de Onda                                                                                                    | Acumulações Fasores Harmonicas /        | Proteção Avaliações 🗮 🗙 |
| Falta                                                                                                    | Ref. Ang.: Automática ~                                                                     | Corrente x tempo Tensao x tempo Direrencial                                                                                                    | Restr. Harm. Direcional Frequencia      |                         |
| Canais/Definição         Dreto         ✓           Panto         Canai         Mod.         Ang.         Freq.           Ima         AQUIO         20.00 A         0.*         60.00 Hz           Ima         AQUIO         20.00 A         1.20.0.*         60.00 Hz           Ima         AQUIO         20.00 A         1.20.0.*         60.00 Hz | NO01     NO02     Crónometros     Conómetro 1:     Inter, Parada     Bi01     U     D913 s  | Sobrecorrent         Succentre           An         I:         AO_101         Mat. Pk           50         tip         10         10           10         50         10         10           0.50         0.50         1.0         10 | p Curva Temp. Min: 1.01 Máx: 20.00      | Grafico                 |
|                                                                                                    | Cronômetro 2:<br>Interf. Parada<br>Desab.                                                   | Capturar Tempo<br>Dial Tempo: 100<br>Curva Temp.: [Siemens_7UM_48]                                                                                                    | p/: • Cron. 01 () Cron. 02              | Simulação: V            |
| ✓ NO02                                                                                                    | Bloq. Atuação Esp. entre Crons.: 0 s                                                        | Pkp Esperado Drp Es                                                                                                    | perado t Esperado                       | Tol. I Abs.:  50,00 mA  |
| Saídas Analog. DC                                                                                                    | Fixar Tempo Máx. Geração:                                                                   | Instant 1:                                                                                                    | P 4                                     | Tol t %: 5 00 %         |
| ✓ Saídas Binárias                                                                                                    |                                                                                             | ar Instant 2:                                                                                                    | P 4                                     | Tol. t Abs.: 30.00 ms   |
| ✓ Saidas GOOSE                                                                                                    | N001 V V 100,0                                                                              | m                                                                                                    | 1 ( ) ( ) ( ) ( ) ( ) ( ) ( ) ( ) ( ) ( |                         |
| Lista de Erros Status Proteção                                                                                                    |                                                                                             |                                                                                                    |                                         |                         |
| Solution Novo                                                                                                    | Fonte Aux: 11                                                                               | 0,00 V Aquecimento: 0%                                                                                                    |                                         |                         |
|                                                                                                    |                                                                                             | Figura 44                                                                                                    |                                         |                         |

Percebe-se que todos os pontos testados estão dentro da tolerância dada pelo fabricante estando assim todos aprovados.

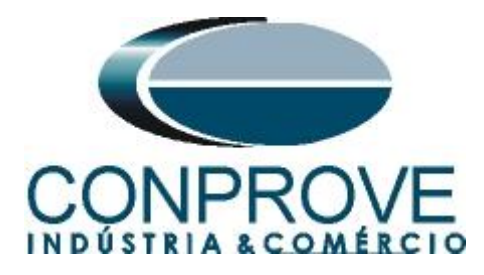

#### 5.5 Teste do tempo com rotor travado

Salve o arquivo de teste. Clique no ícone destacado para limpar os pontos de teste. Altere o "*Dial Tempo*" para 1,0 e a "*Curva Temp.*." para tempo definido. Escolha a o valor de corrente l de 7,5A para as três correntes, utilize como interface de parada a "*BI01*". Esse ponto já foi testado com um tempo de atuação de 6,66 segundos. Entretanto nesse teste envia-se um sinal indicando que o motor está com o rotor travado. Para isso entre na opção "*Saídas Binárias*" e altere a "*BO01*" para fechado antes de iniciar a geração. Nessa condição é esperado um tempo de trip de 1,00s.

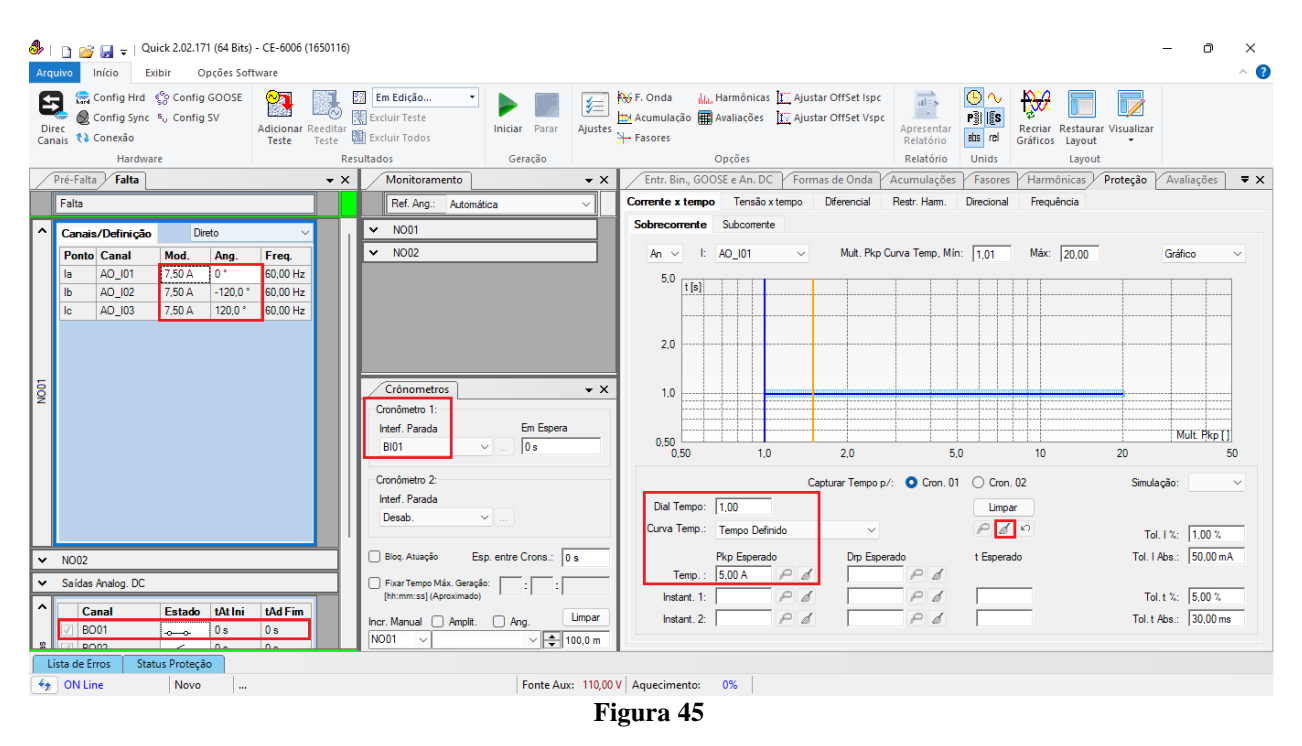

Inicie a geração através do ícone "Iniciar" ou através do atalho "alt + G".

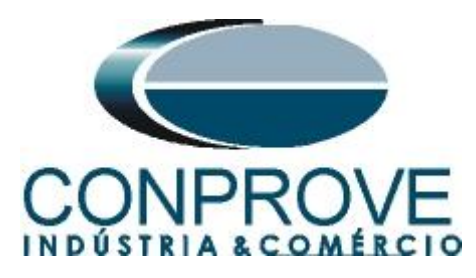

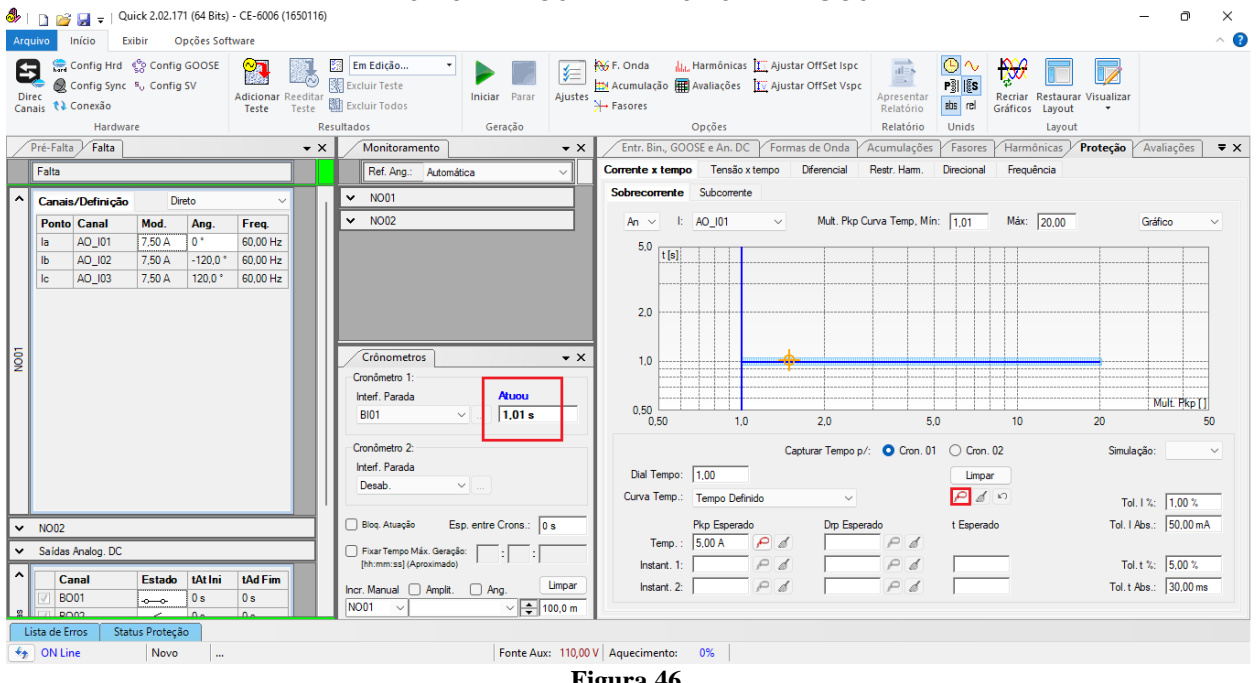

Figura 46

Os próximos pontos testados foram os múltiplos 2 (10,00A); 2,5 (12,50A) e 3 (15,00A).

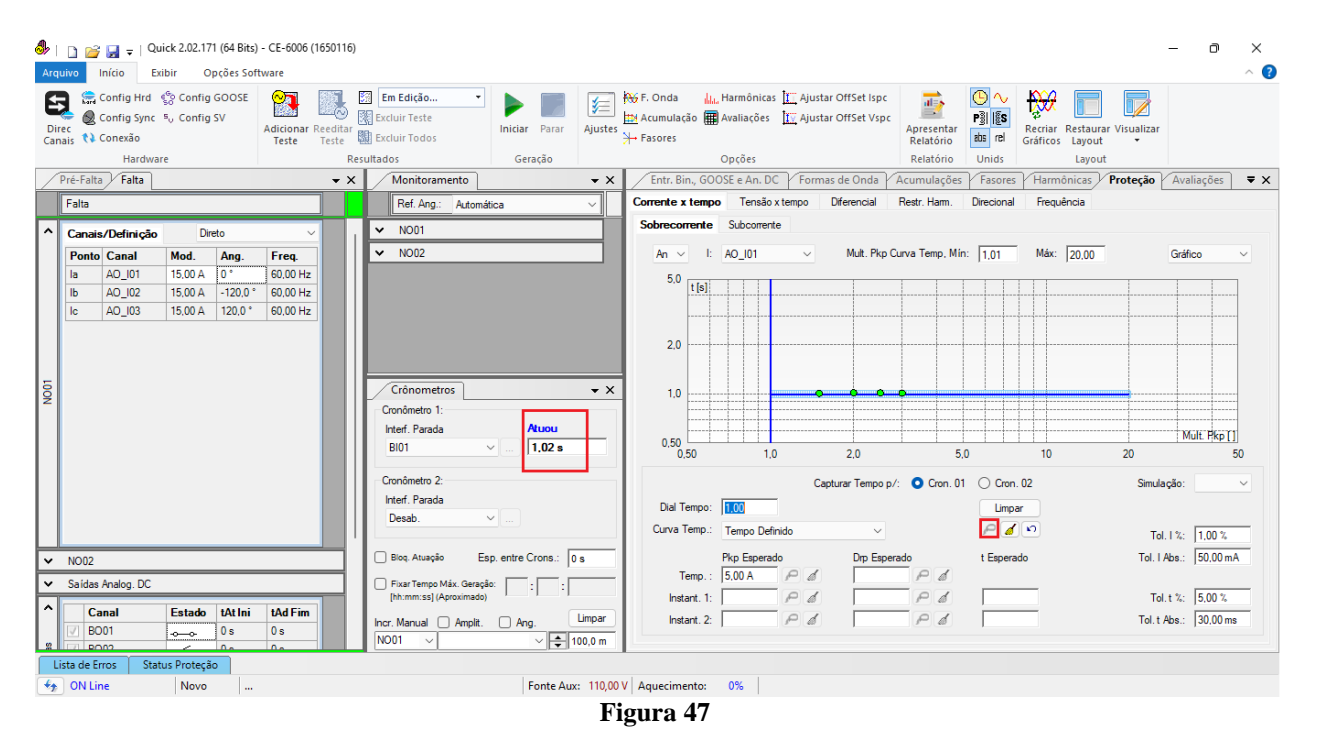

Verifica-se que os tempos de atuação estão dentro da tolerância esperada, portanto os pontos estão aprovados.

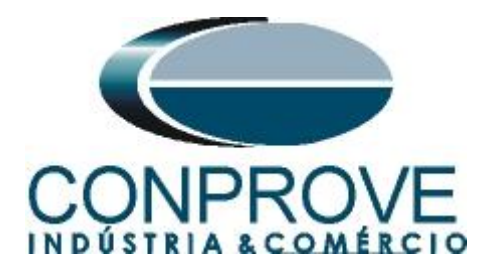

# 6. Relatório

Após finalizar o teste clique no ícone destacado na figura anterior ou através do comando "Ctrl + R" para chamar a tela de pré-configuração do relatório. Escolha o idioma desejado assim como as opções que devem fazer parte do relatório.

| 👌 Confi | gurar Apresentação                                                                                                    | × |
|---------|----------------------------------------------------------------------------------------------------|---|
| Língua  | Português Pt-BR                                                                                                    |   |
|         | Todos<br>Dados Gerais do Teste<br>Dados Gerais do Dispositivo Testado<br>Local de Instalação<br>Valores de Referência<br>Configuração do Hardware<br>Valores<br>Resultados do Teste<br>Notas e Observações<br>Figuras Explicativas<br>Coheck List<br>Conexões |   |
|         | Ok Cancelar                                                                                                    |   |

Figura 48

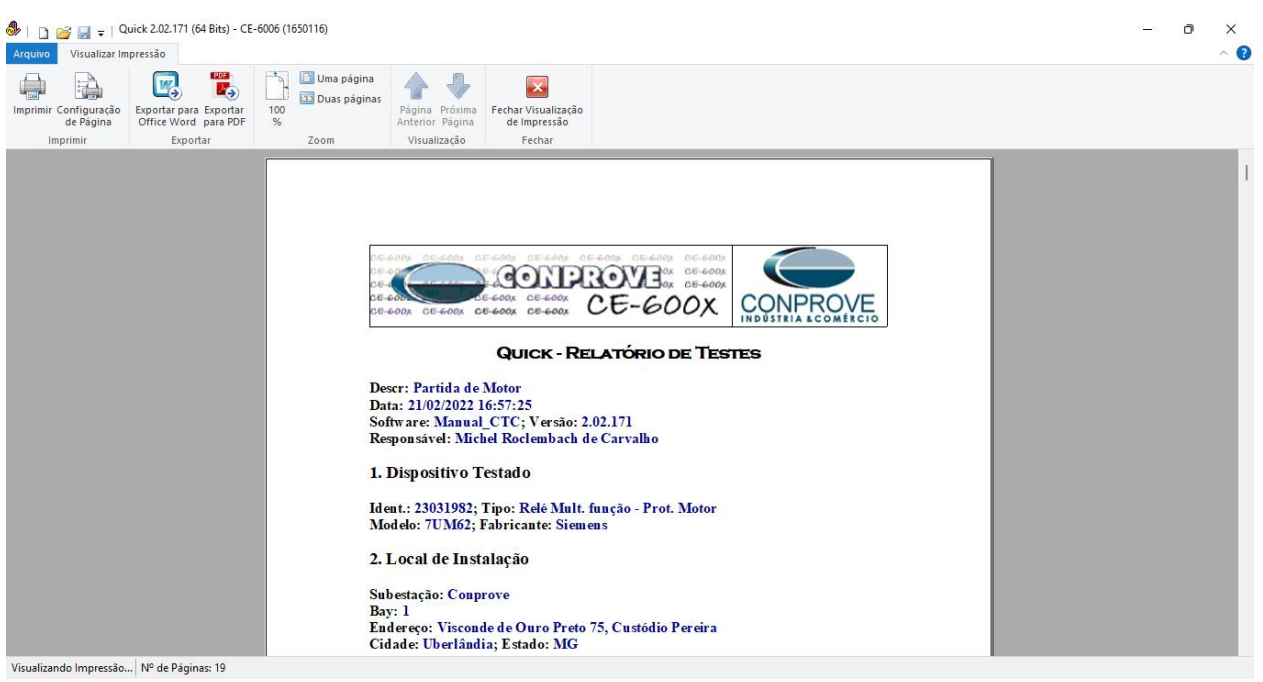

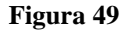

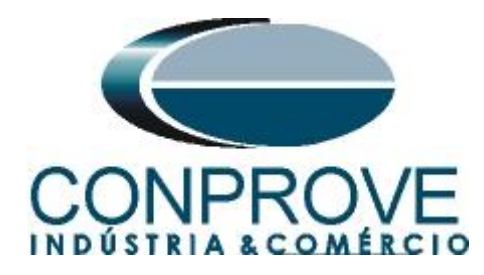

# **APÊNDICE A**

# A.1 Designações dos terminais

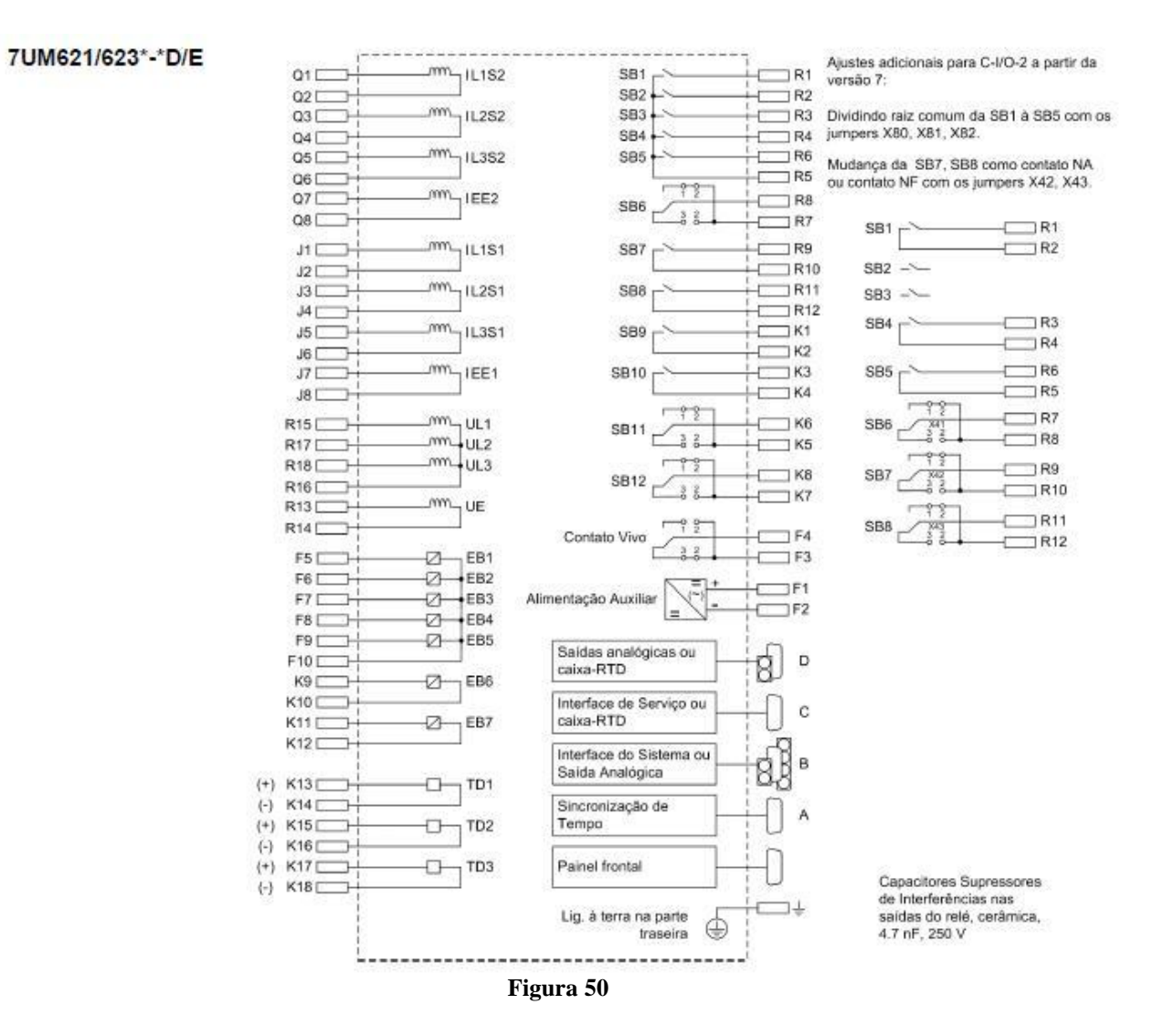

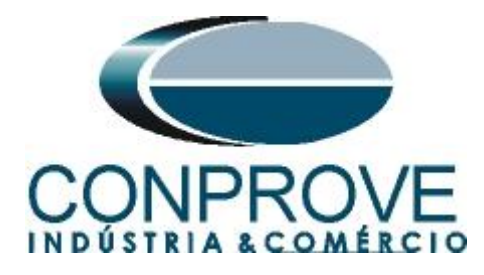

# A.2 Dados técnicos

#### Setting Ranges / Increments

| Anlaufstrom des Motors I <sub>A</sub>          | for I <sub>N</sub> = 1 A | 0.10 A to 16.00 A                      | Increments 0.01 A |  |
|------------------------------------------------|--------------------------|----------------------------------------|-------------------|--|
|                                                | for I <sub>N</sub> = 5 A | 0.50 A to 80.00 A                      | Increments 0.01 A |  |
| Pickup Threshold for Startup Detection         | for I <sub>N</sub> = 1 A | 0.60 A to 10.0 A                       | Increments 0.01 A |  |
| ISTARTUP DETECT.                               | for I <sub>N</sub> = 5 A | 3.00 A to 50.00 A                      | Increments 0.01 A |  |
| Maximale Anlaufzeit t <sub>A max</sub>         |                          | 1.0 s to 180.0 s                       | Increments 0.1 s  |  |
| Zulässige Festbremszeit T <sub>FESTBREMS</sub> |                          | 0.5 s to 120.0 s<br>or ∞ (ineffective) | Increments 0.1 s  |  |

#### **Tripping Characteristic**

| Trip Time Characteristics for<br>I > I <sub>MOTOR START</sub> | $t_{\text{TRIP}} = \left(\frac{I_{\text{StartCurr}}}{I}\right)^2 \cdot t_{\text{Start max}}$                                                                                                    |
|---------------------------------------------------------------|----------------------------------------------------------------------------------------------------|
| Meaning:                                                      | IstartCurr     Motor Starting Current Setting       I     Actual Current Flowing       IMOTOR START     Pickup Threshold Setting, used to Detect Motor Startup       t <sub>TRIP</sub> Trip Time in Seconds       t <sub>Start max</sub> max. permissible starting time |

#### Dropout Ratio

| I/I <sub>ANL ERKENN</sub> | approx. 0.95 or 0.01 I <sub>N</sub> |
|---------------------------|-------------------------------------|
|---------------------------|-------------------------------------|

#### Tolerances

| Pickup Threshold for I <sub>N</sub> = 1 A |                          | 1 % of setting value or 10 mA |  |
|-------------------------------------------|--------------------------|-------------------------------|--|
|                                           | for I <sub>N</sub> = 5 A | 1 % of setting value or 50 mA |  |
| Time Delay                                |                          | 5 % or 30 ms                  |  |

#### Influencing Variables for Pickup Values

| Power supply direct voltage in range $0.8 \le U_{Aux}/U_{AuxN} \le 1.15$            | ≤ 1 %          |
|-------------------------------------------------------------------------------------|----------------|
| Temperature in range 23.00 °F ( $-5$ °C) $\leq \Theta_{amb} \leq 131.00$ °F (55 °C) | ≤ 0.5 % / 10 K |
| Frequency in range $0.95 \le f/f_N \le 1.05$                                        | ≤ 1 %          |
| Harmonics                                                                           |                |
| - Up to 10 % 3rd harmonic                                                           | ≤ 1 %          |
| - Up to 10 % 5th harmonic                                                           | ≤ 1 %          |

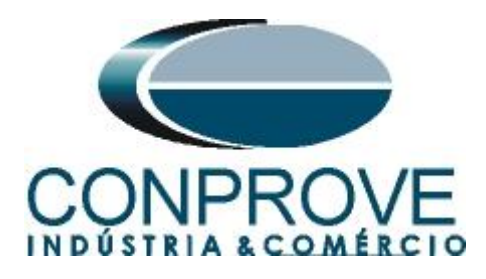

**APÊNDICE B** 

Equivalência de parâmetros do software e o relé em teste.

| Tabela 1                                                    |        |                                                        |                |        |  |  |  |
|-------------------------------------------------------------|--------|--------------------------------------------------------|----------------|--------|--|--|--|
| Software Quick                                              |        | Relé Siemens 7UM                                       |                |        |  |  |  |
| Parâmetro                                                   | Figura | Parâmetro                                              | No             | Figura |  |  |  |
| Pkp_Temp                                                    | 39     | Starting Current of<br>Motor                           | 6502           | 20     |  |  |  |
| Pontos da Curva<br>(Maiores Detalhes Verificar<br>Item 5.3) | 36     | Starting Current of<br>Motor<br>Starting Time of Motor | 6502 e<br>6503 | 20     |  |  |  |
| Dial de Tempo                                               | 45     | Permissible Locked<br>Rotor Time                       | 6504           | 20     |  |  |  |